# NVE HTTP API Manual

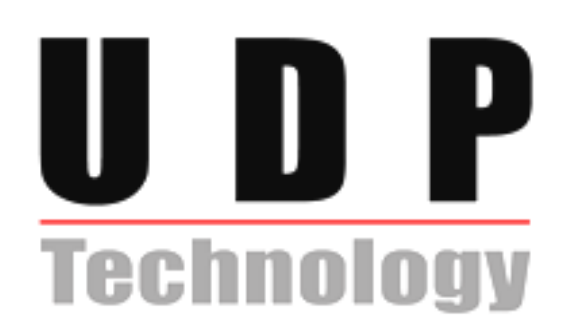

## **Table of Contents**

| Table of Contents                                                                                                    | 2                               |
|----------------------------------------------------------------------------------------------------|---------------------------------|
| 1. Overview                                                                                                    | 5                               |
| 2. Definition                                                                                                    | 6                               |
| 2.1. Abbreviation                                                                                                    | 6                               |
| 2.2.General CGI URL convention                                                                                                    | 6                               |
| 3. NVE HTTP API Specification                                                                                                    | 7                               |
| 3.1. System Configuration                                                                                                    | 7                               |
| <ul> <li>3.1.1. Get or Set System Information</li></ul>                                                                                                    | 7<br>7<br>9<br>9<br>9<br>9<br>9 |
| 3.2. JPEG                                                                                                    | 10                              |
| 3.2.1. JPEG Image Snapshot                                                                                                    | 11                              |
| 3.3. MJPEG                                                                                                    | 11                              |
| 3.3.1. Video CGI Request<br>3.3.2. MJPEG Video Response                                                                                                    | 11<br>11                        |
| 3.4. MPEG                                                                                                    | 12                              |
| 3.5. Camera Control                                                                                                    | 12                              |
| 3.6. Audio                                                                                                    | 12                              |
| 3.7. Motion Detection                                                                                                    | 12                              |
| <ul> <li>3.7.1. Add a motion detection window</li> <li>3.7.2. Remove a Motion Detection window</li> <li>3.7.3. Update the Motion Detection parameters</li> <li>3.7.4. List the Motion Detection Parameters</li> <li>3.7.5. Get the Motion Detection level.</li> </ul> | 12<br>13<br>13<br>13<br>14      |
| 3.8. DI/DO                                                                                                    | 16                              |
| 3.8.1. DI<br>3.8.2. DO                                                                                                    | 16<br>16                        |
| 3.9. Serial communication                                                                                                    | 17                              |
| 4. Parameters                                                                                                    | 19                              |
| 4.1. Brand                                                                                                    | 19                              |
| 4.2. Image                                                                                                    | 19                              |
| 4.2.1. Image.I#                                                                                                    | 19                              |

| <ul> <li>4.2.2. Image.I#.Appearance</li></ul>                                                              | 20<br>20<br>21<br>21<br>21<br>22       |
|----------------------------------------------------------------------------------------------------|----------------------------------------|
| 4.3. ImageSource                                                                                           | . 22                                   |
| 4.3.1. ImageSource.I#.Sensor<br>4.3.2. ImageSource.I#.Video                                                | . 22<br>. 23                           |
| 4.4. Input                                                                                                 | . 23                                   |
| 4.5. Network                                                                                               | . 23                                   |
| <ul> <li>4.5.1. Network.eth0</li></ul>                                                                     | 24<br>24<br>25<br>25<br>25<br>26<br>27 |
| 4.6. Input                                                                                                 | . 28                                   |
| 4.7. Properties                                                                                            | . 28                                   |
| 4.8. System                                                                                                | . 28                                   |
| 4.9. System Status                                                                                         | . 29                                   |
| 4.10. Time                                                                                                 | . 29                                   |
| 4.10.1. NTP                                                                                                | . 29                                   |
| 4.11. Audio                                                                                                | . 29                                   |
| 4.11.1. Audio.A#<br>4.11.2. AudioSource<br>4.11.3. AudioSource.A#                                          | . 29<br>. 30<br>. 30                   |
| 4.12. Serial Port                                                                                          | . 30                                   |
| 4.12.1. The number of serial port<br>4.12.2. Serial.Ser#                                                   | . 30<br>. 31                           |
| 5. Event                                                                                                   | 33                                     |
| 5.1. Dynamic parameters                                                                                    | . 33                                   |
| 5.2. Management of the event server                                                                        | . 33                                   |
| 5.2.1. TCP Server<br>5.2.2. FTP Server<br>5.2.3. HTTP Server<br>5.2.4. SMTP Server<br>5.2.5. RECORD Server | 34<br>34<br>35<br>35<br>36<br>36       |
| 5.3. Managements of the event                                                                              | . 36                                   |
| 5.4. Management of the action                                                                              | . 37                                   |
| 5.5. Example                                                                                               | . 38                                   |
| 6. PTZ Control                                                                                             | 40                                     |

| 6.1. PTZ Protocol                                       | 40 |
|---------------------------------------------------------|----|
| 6.1.1. PTZ.cgi<br>6.1.2. PTZ2.cgi<br>6.1.3. Serial2.cgi |    |
| 6.2. Supported Protocol Type                            | 52 |
| 7. Record                                               | 53 |
| 7.1. Record.Storage                                     | 53 |
| 7.2. Record.R#                                          | 53 |
| 7.3. Storage                                            |    |
| 8. CGI for making webpage                               |    |
| 8.1. cgitojavascript.cgi                                |    |
| 8.2. Testcgi.cgi                                        | 57 |
| 9. Reference                                            |    |
| Revision history                                        |    |

## 1. Overview

This manual contains the information for the external HTTP-based API of an IPC camera and NVE series. The HTTP-based video interface supports the functionality for getting and setting internal values with a specific parameter and controls the PTZ of an IPC camera. The image is requested and transmitted via CGI in an IPC camera or NVE series.

## 2. Definition

This section explains the information for general terms and CGI URL convention in this document.

## 2.1. Abbreviation

- CGI Common Gateway Interface.
- **API** Application Programming Interface.
- **TBD** To Be Determined

## 2.2.General CGI URL convention

#### Request

http://<servername>/enc-cgi/<subdir>[/subdir>...]/<cgi>.<ext> [?<parameter>=<value>[&<parameter>=<value>...]]

As above, CGI URL and CGI parameter must be in lowercase. In addition, CGI parameter has to be written as one word without any blank space.

#### Response

#### HTTP/1.0 200 OK\r\n

The syntax above describes returned data. All data returned as HTTP-formatted. For the detailed information about standard HTTP status code, please refer to W3C. (<u>http://www.w3.org/Protocols/rfc2616/rfc2616-sec10.html</u>)

## **3. NVE HTTP API Specification**

## 3.1. System Configuration

## 3.1.1. Get or Set System Information

#### Syntax

http://<servername>/enc-cgi/admin/param.cgi?<parameter>=<value>[&<parameter>=<value>]

With the following parameter and values

| <pre><parameter>=<value></value></parameter></pre> | Values | Description                    |
|----------------------------------------------------|--------|--------------------------------|
| action= <string></string>                          | add    | Add the parameters to NVE      |
|                                                    | update | Set the parameters in NVE.     |
|                                                    | list   | Get the parameters from NVE.   |
|                                                    | remove | Delete the parameters from NVE |

List parameter **Syntax** 

http://<servername>/enc-cgi/admin/param.cgi?action=list[&<parameter>=<value>...]

| <pre><parameter>=<value></value></parameter></pre> | Values                                                                                     | Description                                |
|----------------------------------------------------|--------------------------------------------------------------------------------------------|--------------------------------------------|
| group= <string></string>                           | <pre><group[.name]></group[.name]></pre>                                                   | Wildcard (*) can be used when listing      |
| [, <string>]</string>                              | [, <group[.name]< td=""><td>parameters. See the example (Ex 1) below.</td></group[.name]<> | parameters. See the example (Ex 1) below.  |
|                                                    | >]                                                                                         |                                            |
| response format                                    | rfc                                                                                        | Response format:                           |
|                                                    |                                                                                            | HTTP/1.0 200 OK\r\n                        |
|                                                    |                                                                                            | Content-Type: text/plain\r\n               |
|                                                    |                                                                                            | \r\n                                       |
|                                                    |                                                                                            | <pre><parameter pair=""></parameter></pre> |

Ex 1) action=list&group=Network

action=list&group=Event.\*.Name

## 3.1.2. Adding, deleting and modifying users

This CGI request is for adding a new user with a password and an access level, modifying the user's information and deleting a user. Default users are as follow;

| ID    | Password | Access level |
|-------|----------|--------------|
| root  | pass     | 6            |
| guest | guest    | 1            |

#### Syntax

http://<servername>/enc-cgi/admin/pwdgrp.cgi?action=<value>[&<parameter>=<value>...]

With following parameters and values

| <pre><parameter>=<value></value></parameter></pre> | Values            | Description                      |
|----------------------------------------------------|-------------------|----------------------------------|
| action= <string></string>                          | add, get, update, | add : create a new user account. |

|                         | remove            | update : change the specified information of  |
|-------------------------|-------------------|-----------------------------------------------|
|                         |                   | user.                                         |
|                         |                   | remove : delete an existing account.          |
|                         |                   | get : get a list of the users                 |
| user= <string></string> | <string></string> | The name of user account. Valid characters    |
|                         |                   | are from a to z, from A to Z and from 0 to 9. |
|                         |                   | Maximum number of character is 32 and the     |
|                         |                   | first character must be a alphabet.           |
| pwd= <string></string>  | <string></string> | The password of user account. Valid           |
|                         |                   | characters are from a to z, from A to Z and   |
|                         |                   | from 0 to 9. the number of character is from  |
|                         |                   | 3 to 8.                                       |
| access= <int></int>     | 1,4,6             | Specify 6 for administration level (can       |
|                         |                   | change system configuration)                  |
|                         |                   | Specify 4 for user level (can change media    |
|                         |                   | configuration)                                |
|                         |                   | Specify 1 for guest level (cannot change      |
|                         |                   | system or media configuration)                |

#### Response

HTTP/1.0 200 OK\r\n Content-Type: text/plain\r\n \r\n OK

#### Example

Create a new user with the access level 1

http://<servername>/enc-cgi/admin/pwdgrp.cgi?action=add&user=edward&pwd=abcd &access=1

Change the password and the access level

http://<servername>/enc-cgi/admin/pwdgrp.cgi?action=update&user=edward&pwd=1234 &access=2

#### Remove the user.

http://<servername>/enc-cgi/admin/pwdgrp.cgi?action=remove&user=edward

List the users

http://<servername>/enc-cgi/admin/pwdgrp.cgi?action=get

## **3.1.3. Restart NVE System**

This CGI requests is for rebooting NVE system.

#### Syntax

http://<servername>/enc-cgi/admin/restart.cgi

## 3.1.4. Get Server Report

This CGI request is for getting the information of NVE includes product information, parameter settings and system log.

#### Syntax

```
http://<servername>/enc-cgi/admin/serverreport.cgi
```

## 3.1.5. Factory Default

This CGI request is for restoring the configuration to the factory default.

#### Syntax

http://<servername>/enc-cgi/admin/factorydefault.cgi

#### Response

HTTP/1.0 200 OK\r\n Content-Type: text/plain\r\n \r\n OK

## 3.1.6. Get or Set System date and time

#### Syntax

http://<servername>/enc-cgi/admin/date.cgi?<parameter>=<value>

#### with the following parameter and values

| <pre><parameter>=<value></value></parameter></pre> | Values | Description                       |
|----------------------------------------------------|--------|-----------------------------------|
| action= <string></string>                          | get    | get the current date and time.    |
|                                                    | set    | set the current date and/or time. |

#### Get system date and time from NVE.

#### Syntax

http://<servername>/enc-cgi/admin/date.cgi?action=get

#### Response

HTTP/1.0 200 OK\r\n Content-Type: text/plain\r\n \r\n <month> <day>, <year> <hour>:<minute>:<second>

Ex) Apr 03, 2006 12:13:07

#### Set system date and time in NVE. Syntax

http://<servername>/enc-cgi/admin/date.cgi?action=set[&<parameter>=<value>...]

with the following parameters and values

| <pre><pre>cparameter&gt;=<value> Values Description</value></pre></pre> |
|-------------------------------------------------------------------------|
|-------------------------------------------------------------------------|

| year= <int></int>   | 2000-3000 | Current year   |
|---------------------|-----------|----------------|
| month= <int></int>  | 1-12      | Current month  |
| day= <int></int>    | 1-31      | Current day    |
| hour= <int></int>   | 0-23      | Current hour   |
| minute= <int></int> | 0-59      | Current minute |
| second= <int></int> | 0-59      | Current second |

#### Example Set the date

http://<servername>/enc-cgi/admin/date.cgi?action=set&year=2007&month=4&day=10

Response when success

HTTP/1.0 200 OK\r\n Content-Type: text/plain\r\n \r\n OK

Response when failed or the syntax is incorrect.

HTTP/1.0 200 OK\r\n Content-Type: text/plain\r\n \r\n Request failed: <error message>

## 3.1.7. Video status

Check the status of one or more video sources.

#### Syntax

http://<servername>/enc-cgi/view/videostatus.cgi?<parameter>=<value>

| With the following parameter and values            |           |                                          |  |
|----------------------------------------------------|-----------|------------------------------------------|--|
| <pre><parameter>=<value></value></parameter></pre> |           | Description                              |  |
| status= <int>[[,<int>],]</int></int>               | $14^{*1}$ | Return the status of one or more inputs. |  |
|                                                    |           |                                          |  |

\*1 : The number of video inputs may differ between different cameras and video servers.

#### Example

The following example shows successful response after requesting video status from input 1 to 4.

http://<servername>/enc-cgi/view/videostatus.cgi?status=1,2,3,4

Response when success

HTTP/1.0 200 OK\r\n Content-Type: text/plain\r\n \r\n Video 1 = video\n Video 2 = video\n Video 3 = no video\n Video 4 = no video\n

## **3.2. JPEG**

## 3.2.1. JPEG Image Snapshot

Get the snap shot of specific channel from NVE/IPC system with the JPEG format For this, codec should be set as JPEG.

#### Syntax:

http://<servername>/jpg/image.cgi[?<parameter>=<value>

with the following parameter and values

| <pre><parameter>=<value></value></parameter></pre> | Values  | Description            |
|----------------------------------------------------|---------|------------------------|
| camera= <string></string>                          | 1,2,3,4 | Selects source camera. |

#### Example

```
http://<servername>/jpg/image.cgi?camera=1
```

## **3.3. MJPEG**

## 3.3.1. Video CGI Request

Request a Multipart-JPEG image stream with the following specified properties.

#### Syntax:

http://<servername>/enc-cgi/mjpg/video.cgi[?<parameter>=<value>

| <pre><parameter>=<value></value></parameter></pre> | Values                                  | Description                    |
|----------------------------------------------------|-----------------------------------------|--------------------------------|
| camera= <string></string>                          | 1,2,3,4                                 | Selects source camera.         |
| fps= <int></int>                                   | 1-30                                    | NTSC (30, 15, 7.5, 3, 1)       |
|                                                    |                                         | PAL (25, 12.5, 6, 3, 1)        |
| resolution= <string></string>                      | D1, qvga, vga,<br>qcif, 4cif, 2cif, cif | Image resolutions              |
| compression= <int></int>                           | 1-100                                   | The level of image compression |

with the following parameter and values

#### Example

```
http://<servername>/enc-cgi/
/mjpg/video.cgi?cameara=1&fps=25&resolution=4cif&compression=70
```

## 3.3.2. MJPEG Video Response

When MJPG video is requested, a continuous flow of JPEG files is returned by server. The content type is "multipart/x-mixed-replace" and each image ends with a boundary string

<boundary>. The returned image and HTTP data is equal to the request for a single MJPEG image.

#### Return:

HTTP/1.0 200 OK\r\n Content-Type: multipart/x-mixed-replace;boundary=<boundary>\r\n \r\n --myboundary\r\n Content-Type: image/jpeg\r\n Content-Length: <image size>\r\n \r\n --myboundary\r\n Content-Type: image/jpeg\r\n Content-Length: <image size>\r\n \r\n <JPEG image data>\r\n

## **3.4. MPEG**

It is available to request MPEG-4 stream through RTSP and UDA5 API. Please refer to RTSP Reference Manual.pdf and UDA5 NVE SDK Manual-Eng.pdf.

## 3.5. Camera Control

TBD

## **3.6. Audio**

TBD

## **3.7. Motion Detection**

### 3.7.1. Add a motion detection window

It is available to add up to 3 motion detection area per each channel.

Syntax

```
http://<servername>/enc-cgi/operator/param.cgi?action=add
&group=Motion<parameter>=<value>[&<parameter>=<value>...]
```

| with the follow | ving parameters | and values |
|-----------------|-----------------|------------|
|                 |                 |            |

| <pre><parameter>=<value></value></parameter></pre> | Value             | Description                                   |  |
|----------------------------------------------------|-------------------|-----------------------------------------------|--|
| Name                                               | <string></string> | The name of motion detection area to identify |  |
| Тор                                                | 0~                | y-coordinate of the upper-left corner of the  |  |
|                                                    |                   | motion detection rectangle.                   |  |
| Bottom                                             | 0~                | y-coordinate of the lower-right corner of the |  |

|             |              | motion detection rectangle.                     |  |
|-------------|--------------|-------------------------------------------------|--|
| Left        | 0~           | x-coordinate of the upper-left corner of the    |  |
|             |              | motion detection rectangle.                     |  |
| Right       | 0~           | x-coordinate of the lower-right corner of the   |  |
|             |              | motion detection rectangle.                     |  |
| Sensitivity | 0~255        | This tunes the "object difference from the      |  |
|             |              | background"-sensitivity, i.e. difference in     |  |
|             |              | terms of color and/or structure. A high value   |  |
|             |              | detects even very small changes and can e.g.    |  |
|             |              | trigger on image noise if set too high. A very  |  |
|             |              | low value requires on the other hand a very     |  |
|             |              | dramatic change with e.g. a dark object         |  |
|             |              | appearing in an almost white scene (or vice     |  |
|             |              | versa).                                         |  |
| Objectsize  | 0~255        | Defines the size in percent of the object to    |  |
|             |              | result in detection. For a small value, even    |  |
|             |              | very small changes trigger the detection while  |  |
|             |              | a very large value requires a very large object |  |
|             |              | to trigger the detection.                       |  |
| Imagesource | 0~Max Chanel | Channel number                                  |  |

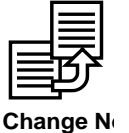

The range of sensitivity and object size is  $0 \sim 100$  in the earlier than KernelX16K572.

#### Example

```
http://server/enc-cgi/operator/param.cgi?action=add&group=Motion
&Motion.M.Name=VMD0&Motion.M.Top=1&Motion.M.Bottom=4000&Motion.M.Left=1&
Motion.M.Right=4000&Motion.M.Sensitivity=50&Motion.M.ImageSource=0
```

### 3.7.2. Remove a Motion Detection window

Remove the Motion.M1 parameters. **Example** 

http://<servername>/enc-cgi/operator/param.cgi?action=remove&group=Motion.M1

### 3.7.3. Update the Motion Detection parameters

Update the parameters for an existing Motion Detection window. **Example** 

```
http://<servername>/enc-
cgi/operator/param.cgi?action=update&Motion.M1.Top=100&Motion.M1.Bottom=200
```

## 3.7.4. List the Motion Detection Parameters

List the Motion.M1 parameters.

**Error! Hyperlink reference not valid.**http://<servername>/enc-cgi/operator/param.cgi?action=list&group=Motion.M1

*Note:* Setting up parameters for motion detection in HTTP API will affect the setting for RTSP API and vice versa. But only the first area window (#Area00) can be correctly reflected in the HTTP API due to the limitation of HTTP API.

## 3.7.5. Get the Motion Detection level

Show the specified motion group level and a specified activity value. Motion detection Level represents the number of macroblocks against the group in percent. To get the data, motion info type for a given channel should be set to 'continuous'.

#### Syntax

http://<servername>/enc-cgi/motion/motiondata.cgi[?<parameter>=value>...]

| <pre><parameter>=<value></value></parameter></pre> | Value (default)            | Description                                                                                                    |
|----------------------------------------------------|----------------------------|----------------------------------------------------------------------------------------------------|
| Image= <int></int>                                 | 0,1,                       | Image is a channel number. It can be 0 to Maximum channel the system has.                                                                  |
| MdInfoType                                         | continuous, flag<br>(flag) | MdInfoType can be one of followings:<br>continuous and flag. Default value is flag.<br>To continue getting the data, set to<br>continuous. |
| group= <int>[,<int>,]</int></int>                  | 1,2,                       | Select a group from which data will be<br>sent among specified motion area.<br>If not specified, all group data will be<br>sent.           |

with the following parameters and values

#### Response

HTTP/1.0 200 OK\r\n Content-Type: multipart/x-mixed-replace;boundary=<boundary>\r\n \r\n --<boundary>\r\n <motion levels>

Where the proposed boundary <boundary> is encmotiondata and the <motion levels> part is Content-Type: text/plain\r\n \r\n <motion level for window with lowest group number> ---<boundary>\r\n and <motion level for window with group number n>" is group=<group number n>;level=<motion level for n>;threshold= <threshold level for n>;\r\n[ <motion level for window n+1> ] The range of threshold is from 0 to 255.

#### **Return**:

#### HTTP/1.0 200 OK\r\n

Content-Type: multipart/x-mixed-replace; boundary=encmotiondata\r\n \r\n --encmotiondata\r\n Content-Type: text/plain\r\n\r\n group=0;level=29;activity=50; group=2;level=21;activity=50;\r\n --encmotiondata\r\n Content-Type: text/plain\r\n\r\n group=0;level=29;activity=50; group=1;level=4;activity=50; group=2;level=21;activity=50; group=2;level=21;activity=50;\r\n

#### Exmaple

List the setting for Motion info type

http://<servername>/enc-cgi/motion/motiondata.cgi?action=list&Image=0

Set up Motion info type to continuous

http://<servername>/enccgi/motion/motiondata.cgi?action=update&Image=0&MdInfoType=continuous

Getting the motion detection level

http://<servername>/enc-cgi/motion/motiondata.cgi?gruop=0,1

Response

HTTP/1.0 200 OK\r\n Content-Type: multipart/x-mixed-replace; boundary=encmotiondata\r\n \r\n --encmotiondata\r\n Content-Type: text/plain\r\n\r\n group=0;level=29;threashold=50; group=1;level=4;threashold=50; --encmotiondata\r\n Content-Type: text/plain\r\n\r\n group=0;level=29;threashold=50; group=1;level=4;threashold=50;

## Note : There are two differences between UDP's motiondata cgi and other widely used motiondata cgi.

Firstly, NVE/IPC returns the motion detection level only when the motion event occurs which is a default. So in order to get the motion detection level all the time, the flag for this must be setting the flag once before getting motion detection level as follow.

#### http://<servername>/enc-

cgi/motion/motiondata.cgi?action=update&Image=0&MdInfoType=continuous

If you finished getting motion detection level, it is recommended to change MdInfoType from continuous to flag to save the network bandwidth.

Secondly, NVE does not support the specific window that is supported in other IP camera.

## 3.8. DI/DO

The requests described in the I/O section are supported by the products which have digital input and digital output connectors.

## 3.8.1. DI

#### Syntax

http://<servername>/enc-cgi/io/input.cgi?<parameter>=<value>[&<parameter>=<value>...]

| <pre><parameter>=<value></value></parameter></pre> | Value                      | Description                        |
|----------------------------------------------------|----------------------------|------------------------------------|
| check= <int>[,<int>,]</int></int>                  | <id1>[,<id2>,]</id2></id1> | Returns the status (1 or 0) of one |
|                                                    |                            | or more Inputs numbered id1,       |
|                                                    |                            | id2                                |
| checkactive= <int></int>                           | <id1>[,<id2>,]</id2></id1> | Returns the status (active or      |
| [, <int>,]</int>                                   |                            | inactive) of one or more Inputs    |
|                                                    |                            | numbered id1, id2,                 |
| monitor== <int></int>                              | <id1>[,<id2>,]</id2></id1> | Returns a multipart stream of      |
| [, <int>,]</int>                                   |                            | "check" inputs (see return         |
|                                                    |                            | description below).                |

#### with the following parameters and values

#### Example

http://<servername>/enc-cgi/io/input.cgi?check=1,2,3,4

## 3.8.2. DO

#### Syntax

http://<servername>/enc-cgi/io/output.cgi?<parameter>=<value>[&<parameter>=<value>]

| <pre><parameter>=<value></value></parameter></pre> | Values                     | Description                                                |
|----------------------------------------------------|----------------------------|------------------------------------------------------------|
| check= <int>[,<int>,]</int></int>                  | <id1>[,<id2>,]</id2></id1> | Returns the status (1 or 0) of one or more                 |
|                                                    |                            | Inputs numbered id1, id2,                                  |
| checkactive= <int></int>                           | <id1>[,<id2>,]</id2></id1> | Returns the status (active or inactive) of one             |
| [, <int>,]</int>                                   |                            | or more Inputs numbered id1, id2,                          |
| monitor== <int></int>                              | <id1>[,<id2>,]</id2></id1> | Returns a multipart stream of "check"                      |
| [, <int>,]</int>                                   |                            | outputs (see return description below).                    |
| action= <string></string>                          | [ <id1>]:<a></a></id1>     | Sets the output relay <id> active or inactive</id>         |
|                                                    | [ <wait><a>]</a></wait>    | and waits <wait> milliseconds. Make sure</wait>            |
|                                                    |                            | that only one output relay can be                          |
|                                                    |                            | activated/deactivated per request.                         |
|                                                    |                            | $\langle id \rangle$ = Output number. If omitted, output 1 |
|                                                    |                            | is selected.                                               |
|                                                    |                            | $\langle a \rangle =$ Action character: /or                |
|                                                    |                            | $/ = active, \setminus = inactive.$                        |
|                                                    |                            | <wait> = Delay in milliseconds.</wait>                     |

with the following parameters and values

Set output 1 active

http://server/enc-cgi/output.cgi?action=1:/

Set two 300 ms pulses with 500 ms delay between the pulses on output 1.

 $http://server/enc-cgi/output.cgi?action=1:/300 \ 500/300 \ line \ 500/300 \ line \ 500/30$ 

Wait 1 second before setting output 1 active.

http://server/enc-cgi/output.cgi?action=1:1000/

## **3.9. Serial communication**

#### Syntax

http://<servername>/enc-cgi/com/serial.cgi?<parameter>=<value>[&<parameter>=<value>]

with the following parameters and values There are three method for writing the data to the serial port.

| <pre><parameter>=<value></value></parameter></pre> | Values                                                                     | Description                                     |  |  |
|----------------------------------------------------|----------------------------------------------------------------------------|-------------------------------------------------|--|--|
| port= <int></int>                                  | 1, 2                                                                       | Select COM port. Default 2                      |  |  |
|                                                    |                                                                            | 1 : RS-232C                                     |  |  |
|                                                    |                                                                            | 2 : RS-485                                      |  |  |
| write= <string></string>                           | <bytestring></bytestring>                                                  | <br><br>string>: hex coded bytes with values of |  |  |
|                                                    |                                                                            | {0,1,2,3,4,5,6,7,8,9,A,B,C,D,E,F,a,b,c,d,e,f}   |  |  |
|                                                    |                                                                            | Writes the specified data string to the         |  |  |
|                                                    |                                                                            | selected serial port.                           |  |  |
| writestring= <string></string>                     | <url encoded<="" td=""><td>Writes the URL-encoded string to the</td></url> | Writes the URL-encoded string to the            |  |  |
|                                                    | string>                                                                    | selected serial port                            |  |  |
| Base64= <string></string>                          | <bytestring></bytestring>                                                  | Writes the base64 encoded string to the         |  |  |
|                                                    |                                                                            | selected serial port                            |  |  |
| read= <int></int>                                  | 1,                                                                         | Reads n bytes from the selected serial port,    |  |  |
|                                                    |                                                                            | The returned data will be hexadecimal coded     |  |  |
|                                                    |                                                                            | and placed between #s (e.g. #3A#)               |  |  |
| wait= <int></int>                                  | 1 - 9                                                                      | Specified in seconds. Used together with the    |  |  |
|                                                    |                                                                            | "read" parameter. A read is terminated when     |  |  |
|                                                    |                                                                            | the specified number of bytes is read or        |  |  |
|                                                    |                                                                            | when the wait period has ended.                 |  |  |
| timeout= <int></int>                               | 1 - 9000                                                                   | Specified in milliseconds. Used together        |  |  |
|                                                    |                                                                            | with the "read" parameter. A read is            |  |  |
|                                                    |                                                                            | terminated when the specified number of         |  |  |
|                                                    |                                                                            | bytes is read or the timeout has expired.       |  |  |

#### Example

Write byte string for COM2

http://server/enc-cgi/com/serial.cgi?write=01FFAA

Read the 16 bytes for 1 second max after sending data to COM2

http://server/enc-cgi/com/serial.cgi?write=7e0120001041707e&read=16&wait=1

For detailed information regarding configuration of Serial COM, please refer to "5.11. Serial Port".

## 4. Parameters

This chapter specifies the parameters for configuring and getting information of NVE.

## 4.1. Brand

Contains information about the brand, name and type of the product.

| Parameter     | values   | Operation | Description                       |  |
|---------------|----------|-----------|-----------------------------------|--|
| Brand         | A string | Get       | The brand of the product          |  |
| ProdFullName  | A string | Get       | The full name of the product      |  |
| ProdNbr       | A string | Get       | The product number                |  |
| ProdShortName | int      | Get       | The short name of the product     |  |
| ProdType      | A string | Get       | The product type                  |  |
| WebURL        | A string | Get       | The URL to visit for support      |  |
| Authenkey     | A string | Get       | Criteria for the device which is  |  |
|               |          |           | encrypted with the customer's own |  |
|               |          |           | company key                       |  |

#### Example

Get Brand

http://server/enc-cgi/admin/param.cgi?action=list&Brand.Brand

## 4.2. Image

Get and set of the image information.

| parameter      | values                | Operation | Description |
|----------------|-----------------------|-----------|-------------|
| DateTimeFormat | YYMMDD:hhmmss,        | Get/Set   |             |
|                | MM/DD/YYYY hh:mm:ss,  |           |             |
|                | DD/MM/YYYY hh:mm:ss,  |           |             |
|                | YYYY/MM/DD hh:mm:ss,  |           |             |
|                | MMM DD YYYY hh:mm:ss, |           |             |
|                | DD MMM YYYY hh:mm:ss  |           |             |

Example

Set the date and time format as DD/MM/YYYY hh:mm:ss

http://192.168.20.106/enc-cgi/admin/param.cgi?action=update&Image.DateTimeFormat= DD/MM/YYYY hh:mm:ss

## 4.2.1. Image.I#

Get and set of the image information.(# means image number)

| parameter | values | Operation | Description |  |
|-----------|--------|-----------|-------------|--|
|           |        |           |             |  |

| Name     | A string    | Get/Set | name of the image                                 |
|----------|-------------|---------|---------------------------------------------------|
| Source   | int         | Get     | video input status                                |
| Codec    | MPEG4/MJPEG | Get/Set | CODEC type                                        |
| SnapShot | yes/no      | Get/Set | To use the image with CGI, set to 'yes'           |
|          |             |         | (image.cgi, video.cgi, ftp upload, usb recording) |

Set a name

http://server/enc-cgi/admin/param.cgi?action=update&Image.I0.Name=AAA

Get a name

http://server/enc-cgi/admin/param.cgi?action=list&Image.I0.Name

## 4.2.2. Image.I#.Appearance

| Image appearance | information | such as | resolution, | compression | and so on. |
|------------------|-------------|---------|-------------|-------------|------------|
|                  |             |         | ,           |             |            |

| Parameter   | values                                     | Operation | Description                                                                                  |
|-------------|--------------------------------------------|-----------|----------------------------------------------------------------------------------------------|
| Resolution  | d1, qvga,<br>vga, qcif, 4cif,<br>2cif, cif | Get/Set   | The image resolution                                                                         |
| Compression | 32~10000                                   | Get/Set   | The level of image compression.<br>High compression reduces the file<br>size.<br>Unit : kbps |

#### Example

Set a resolution to 4CIF

http://server/enc-cgi/admin/param.cgi? action=update&Image.I0.Appearance.Resolution=4cif

Get a resolution

http://server/enc-cgi/admin/param.cgi?action=list&Image.I0. Appearance.Resolution

## 4.2.3. Image.I#.MPEG

MPEG parameter

| Parameter       | values           | Operation | Description                     |
|-----------------|------------------|-----------|---------------------------------|
| ProfileLevel    | SP@L0, SP@L1,    | Get/Set   | The MPEG-4 Profile and Level to |
|                 | SP@L2, SP@L3,    |           | use.                            |
|                 | CP@L1, CP@L2,    |           |                                 |
|                 | MP@L2, MP@L3,    |           |                                 |
|                 | MP@L4, ASP@L0,   |           |                                 |
|                 | ASP@L1, ASP@L2,  |           |                                 |
|                 | ASP@L3,          |           |                                 |
|                 | ASP@L3B,         |           |                                 |
|                 | ASP@L4, ASP@L5   |           |                                 |
| VideoObjectType | advanced_simple, | Get/Set   | The video object type(VOT) to   |
|                 | simple,          |           | used for MPEG-4 stream.         |
|                 | core, main       |           |                                 |

| PCount | 1~127 | Get/Set | The number of P frames per I |
|--------|-------|---------|------------------------------|
|        |       |         | frame.                       |

Set the number of P frame to 10

http://server/enc-cgi/admin/param.cgi?action=update&Image.I0.MPEG.PCount =10

Get the number of P frame

http://server/enc-cgi/admin/param.cgi?action=list&Image.I0.MPEG.PCount

## 4.2.4.Image.I#.RateControl

RateControl parameter

| Parameter      | value          | Operation | Description                       |
|----------------|----------------|-----------|-----------------------------------|
| Mode           | cbr, vbr, hvbr | Get/Set   | Specifies bit rate mode.          |
|                |                |           | When you set your mode as hvbr,   |
|                |                |           | you can manage the stream with    |
|                |                |           | Maxbitrate and Maxcompression     |
| TargetBitrate  | 32-10000       | Get/Set   | [for CBR mode] The target bit     |
|                |                |           | rate by kbps                      |
| MaxFPS         | 1~30           | Get/Set   | The rate controller will not      |
|                |                |           | produce streams with a frame rate |
|                |                |           | higher than this value.           |
| MaxBitrate     | 10000          | Get/Set   | [For HVRB mode]                   |
|                |                |           | Allowed maximum bit rate for the  |
|                |                |           | stream by kbps.                   |
| MaxCompression | 0~255          | Get/Set   | [For HVRB mode] The quant for     |
|                |                |           | the stream by kbps.               |

#### Example

Set the bitrate mode to CBR

http://server/enc-cgi/admin/param.cgi?action=update&Image.I0.RateControl.Mode =cbr

Get the bitrate mode

http://server/enc-cgi/admin/param.cgi?action=list&Image.I0.RateControl. Mode

### 4.2.5.Image.I#.Stream

Stream parameter

| parameter | value | Operation | Description                        |
|-----------|-------|-----------|------------------------------------|
| FPS       | 1~30  | Get/Set   | Limits the frame rate available to |
|           |       |           | each viewer.                       |
|           |       |           | 0 = unlimited frame rate.          |

**Example** Set FPS to 25 frame

http://server/enc-cgi/admin/param.cgi?action=update&Image.I0.Stream.FPS =25

Get FPS

http://server/enc-cgi/admin/param.cgi?action=list&Image.I0.Stream.FPS

## 4.2.6.Image.I#.Text

NOTE : The date, time, and text are burnt in the image with image compression process. NOTE : The 'DateTimeEnabled' and 'DateTimePosition' are available only for channel0. If your models are NVE 2000, NVE 4000 or any multi channel encoding models, OSD time setting is available only on the 1st channel and the other channels do not support the Time OSD setting for the systematical reason of multi channel models of NVE.

| parameter        | value    | Operation | Description               |
|------------------|----------|-----------|---------------------------|
| DateTimeEnabled  | yes/no   | Get/Set   | [For date/time]           |
|                  |          |           | Shows the date and time   |
|                  |          |           | on the image.             |
| DateTimePosition | 0~29     | Get/Set   | [For date/time]           |
|                  |          |           | Position of date and time |
| TextEnabled      | yes/no   | Get/Set   | [For text]                |
|                  |          |           | Shows the string on the   |
|                  |          |           | image.                    |
| Color            | 0~255    | Get/Set   | [For text]                |
|                  |          |           | Color adjustment          |
| String           | A string | Get/Set   | [For text]                |
|                  | -        |           | Text                      |
| Position         | 0~29     | Get/Set   | [For text]                |
|                  |          |           | Position of text          |

#### Example

Set the name of the image to AAA

http://server/enc-cgi/admin/param.cgi?action=update&Image.I0.Text.String=AAA

Get the name of the image

http://server/enc-cgi/admin/param.cgi?action=list&Image.I0.Text.String

## 4.3. ImageSource

The number of image sources

| Parameter    | value | Operation | Description            |
|--------------|-------|-----------|------------------------|
| NbrOfSources | int   | Get       | Number of image inputs |

#### Example

Get the number of the channel

http://server/enc-cgi/admin/param.cgi?action=list&group=ImageSource.NbrOfSources

### 4.3.1. ImageSource.I#.Sensor

Sensor parameter

| parameter      | Value | Operation | Description                     |
|----------------|-------|-----------|---------------------------------|
| Sharpness      | 0~255 | Get/Set   | The image sharpness             |
| NoiseReduction | 0~255 | Get/Set   | The level of noise reduction in |
|                |       |           | image.                          |
| Brightness     | 0~255 | Get/Set   | The image brightness.           |
| ColorLevel     | 0~255 | Get/Set   | The image color level.          |
| Contrast       | 0~255 | Get/Set   | The image contrast.             |
| Hue            | 0~255 | Get/Set   | The image Hue                   |

Get the sharpness of the first channel

http://server/enc-cgi/admin/param.cgi?action=list&group=ImageSource.I0.Sensor.Sharpness

#### Caution!

If your item is one of the IPC series or NVE100 with PAL video format, Hue value adjustment doesn't work at all. This is because of the characteristic of the decoder chip built in IPC series and NVE100. If your video format is NTSC, it has no problem in hue value adjustment.

#### 4.3.2. ImageSource.I#.Video

Parameters for each video image source.

| parameter       | value           | Operation | Description                                 |
|-----------------|-----------------|-----------|---------------------------------------------|
| Mode            | auto, ntsc, pal | Get/Set   | The input video format.                     |
| DetectedType    | ntsc, pal       | Get       | The type of video source that is connected. |
| DeinterlaceMode | Enable/disable  | Get/Set   | Enable/disable deinterlacing on video       |

#### Example

Get the detected video format of the first channel

http://server/enc-cgi/admin/param.cgi?action=list&group=ImageSource.I0.Video.DetectedType

## 4.4. Input

DI

| parameter | value       | Operation | Description     |
|-----------|-------------|-----------|-----------------|
| Name      | A string    | Get/Set   | The name of D/I |
| Trig      | open, close | Get       | The D/I status  |

#### Example

Get then name of the first DI

http://server/enc-cgi/admin/param.cgi?action=list&group=Input.I0.Name

## 4.5. Network

Network interface settings

| Parameter     | value                 | Operation | Description                                                                                                    |
|---------------|-----------------------|-----------|----------------------------------------------------------------------------------------------------|
| IPAddress     | IPv4                  | Get/Set   | IP address.                                                                                                    |
| SubnetMask    | IPv4                  | Get/Set   | Subnet mask                                                                                                    |
| DefaultRouter | IPv4                  | Get/Set   | Default router/gateway used for<br>connecting devices attached to<br>different networks and network                                        |
| TT            | <b>A .</b>            | Q + /Q +  | segments.                                                                                                    |
| HostName      | A string              | Get/Set   | the network.                                                                                                    |
| DNSServer1    | IPv4                  | Get/Set   | Primary Domain Name System server                                                                                                    |
| DNSServer2    | IPv4                  | Get/Set   | Secondary Domain Name System server                                                                                                    |
| BootProto     | Yes, no               | Get/Set   | Enable/disable dynamic IP address assignments.                                                                                             |
| Media         | auto,<br>100baseTX-FD | Get/Set   | Media type on the network.<br>Caution! auto is default value. Do<br>not change this setting to other. It<br>will make the system unstable. |
| DNSServer     | IPv4                  | Get/Set   |                                                                                                    |

#### Example

Get the IP address

http://server /enc-cgi/admin/param.cgi?action=list&group=Network.IPAddress

## 4.5.1. Network.eth0

Network settings of the first Ethernet interface. Use these parameters to retrieve the network settings actually in use by the operating system.

| parameter  | value | Operation | Description                    |
|------------|-------|-----------|--------------------------------|
| MACAddress |       | Get       | MAC address.                   |
|            |       |           | The unique identity of the NVE |
|            |       |           | device.                        |
| IPAddress  | IPv4  | Get/Set   | IP Address.                    |
| SubnetMask | IPv4  | Get/Set   | Subnet mask                    |

#### Example

Get MAC address of the 0th Ethernet device

http://server /enc-cgi/admin/param.cgi?action=list&group=Network.eth0.MACAddress

## 4.5.2.Network.Routing

Routing table actually in use by the operating system.

| parameter     | value | Operation | Description                     |
|---------------|-------|-----------|---------------------------------|
| DefaultRouter | IPv4  | Get/Set   | Default router/gateway used for |
|               |       |           | connecting devices attached to  |
|               |       |           | different networks and network  |
|               |       |           | segments                        |

Get the value of default router

http://server /enc-cgi/admin/param.cgi?action=list&group=Network.Routing.DefaultRouter

#### 4.5.3.Network.RTSP

Parameters needed by the RTSP daemon.

| parameter | Value   | Operation | Description                     |
|-----------|---------|-----------|---------------------------------|
| Enabled   | yes, no | Get       | Enable/disable RTSP support.    |
|           |         |           | Only "yes" is supported.        |
| Port      | int     | Get/Set   | The port number for the RTSP    |
|           |         |           | daemon. The default port number |
|           |         |           | is 554.                         |
| Timeout   | 0~      | Get/Set   | The keep-alive timeout for the  |
|           |         |           | RTSP session specified in       |
|           |         |           | seconds.                        |
|           |         |           | 0 = Disable the keep-alive      |
|           |         |           | timeout.                        |

#### Example

Set the port number of RTSP

http://server /enc-cgi/admin/param.cgi?action=update&Network.RTSP.Port=554

### 4.5.4. Network.RTP.R#

| parameter       | value   | operation | Description                        |
|-----------------|---------|-----------|------------------------------------|
| AlwaysMulticast | yes, no | Get/Set   | Enable/disable multicast.          |
|                 |         |           | It applies both video and audio.   |
| VideoAddress    | IPv4    | Get/Set   | The IP address to which the        |
|                 |         |           | multicast RTP video stream is      |
|                 |         |           | transmitted.                       |
| VideoPort       | int     | Get/Set   | The port number for the RTP        |
|                 |         |           | video stream. 0 indicates that the |
|                 |         |           | port number is dynamically         |
|                 |         |           | assigned.                          |
| AudioAddress    | IPv4    | Get/Set   | The IP address to which the        |
|                 |         |           | multicast RTP audio stream is      |
|                 |         |           | transmitted.                       |
| AudioPort       | int     | Get/Set   | The port number for the RTP        |
|                 |         |           | audio stream. 0 indicates that the |
|                 |         |           | port number is dynamically         |
|                 |         |           | assigned.                          |

| TTL | int | Get/Set | The Time To Live for each UDP |
|-----|-----|---------|-------------------------------|
|     |     |         | packet.                       |

Get the port number of the video

http://server /enc-cgi/admin/param.cgi?action=list&group=Network.RTP.R0.VideoPort=0

## 4.5.5. Network.DNSUpdate

| parameter | value    | Operation | Description                      |
|-----------|----------|-----------|----------------------------------|
| Enabled   | yes/no   | Get/Set   | yes : enable                     |
|           |          |           | no : disable                     |
| DNSName   | A string | Get/Set   | DNS server name                  |
| TTL       | int      | Get/Set   | Time To Live                     |
| Address   | A string | Get       | Get the actual IP address of DNS |
|           | -        |           | configured currently.            |

**Example** Get TTL of DNS

http://server//enc-cgi/admin/param.cgi?action=list&group=Network.DNSUpdate.TTL

| File Disc Network D                                    | DirectShow                          |
|--------------------------------------------------------|-------------------------------------|
| O UDP/RTP                                              | Port 1234                           |
| OUDP/RTP Multicast                                     | Address Port 1234                   |
| OHTTP/HTTPS/FTP/MMS                                    | URL                                 |
|                                                        | URL rtsp://192.168.20.106:multicast |
|                                                        |                                     |
| Allow timeshifting                                     |                                     |
| Allow timeshifting                                     |                                     |
| Allow timeshifting Advanced options Stream/Save Settin | 1gs                                 |

How to see the video with RTSP multicast via VLC media player

We support only RTSP multicast (UDP/RTP Multicast is not supported in NVE)

- Enable the Multicast configuration on the NVE Webpage.
- Open the VLC media player and go to File -> Open Network stream then you can see the above window.
- Tick on RTSP tab, set the URL of NVE address as above example.
- You can see the view with RTSP multicast

If you want to view channel 2, 3 or 4, enter rtsp://[NVE\_IP]:[port number]/multicast. The default port number of RTSP is 554 and it doesn't matter to skip the default port number(554) to view 1st stream. But for other channels, add the port number at the end of address like below examples.

To view 2st stream - rtsp://192.168.29.23:555/multicast To view 3rd stream - rtsp://192.168.29.23:556/multicast To view 4th stream - rtsp://192.168.29.23:557/multicast

### 4.5.6. Network.NWLinkCheck

| parameter   | value   | operation                    | Description                         |  |
|-------------|---------|------------------------------|-------------------------------------|--|
| NWLinkCheck | yes, no | Get/Set                      | Yes: Keep checking the network      |  |
|             |         |                              | status without limit.               |  |
|             |         |                              | No: Check the network status for    |  |
|             |         | 30 seconds at the beginning. |                                     |  |
|             |         |                              |                                     |  |
|             |         |                              | The factory default is set as 'no'. |  |

#### Example

Get the NWLinkCheck Value

http://server /enc-cgi/admin/param.cgi?action=list&group=Network.NWLinkCheck

## 4.6. Input

Parameters for D/I

| Parameter | value       | Operation | Description                |
|-----------|-------------|-----------|----------------------------|
| Name      | A string    | Get/Set   | The name of the input      |
| Trig      | Open, close | Get       | Determines when to trigger |

## 4.7. Properties

Contains information about the firmware and system of the products.

| parameter          | Value                                      | Operation | Description                                                                         |  |
|--------------------|--------------------------------------------|-----------|-------------------------------------------------------------------------------------|--|
| Firmware.Version   | A string                                   | Get       | The firmware version                                                                |  |
| Image.Resolution   | d1, vga, qvga,<br>4cif, 2cif, cif,<br>qcif | Get       | The image resolution that is supported.                                             |  |
| Image.Format       | mjpeg,mpeg4                                | Get       | The codec type that is supported.                                                   |  |
| System.HardwareID  | A string                                   | Get       | The hardware ID for the product.<br>(Model ID).(SUB ID).(Model<br>Rev.).(FPGA Rev.) |  |
| Firmware.VersionEx | A string                                   | Get       | The expansion firmware version (641.13290)                                          |  |

#### Example

Get the firmware version

http://server /enc-cgi/admin/param.cgi?action=list&group=Properties.Firmware.Version

## 4.8. System

Parameters for HTTP access

| parameter     | value                        | Operation | Description                                                                                                    |
|---------------|------------------------------|-----------|----------------------------------------------------------------------------------------------------|
| BoaPort       | 80                           | Get/Set   | The port number of Web                                                                                                    |
|               |                              |           | server.                                                                                                    |
| BoaPortViewer | password/anonymous           | Get/Set   | Password : A password is<br>required to access the view<br>pages. Anonymous:<br>anybody on the network<br>can access the product's<br>view pages (but not the<br>admintools) in a browser,<br>and without having to log<br>in |
| SecurityMode  | open/login_only/login_access | Get/Set   | RTSP Login mode                                                                                                    |

#### Example

Set the port number of the web server.

http://server/enc-cgi/admin/param.cgi?action=update&System.BoaPort=80

## 4.9. System Status

| parameter | value                       | Operation | Description              |
|-----------|-----------------------------|-----------|--------------------------|
| State     | initialize/normal/abnormal/ | Get       | Return the system status |
|           | firmwareupdate              |           |                          |

## 4.10. Time

Common time information which tell the time zone.

| parameter  | value     | Operation | Description                   |
|------------|-----------|-----------|-------------------------------|
| ServerTime | 00:00:00  | Get/Set   | The time(hh:mm:ss) of NVE     |
| ServerDate | 00-00-00  | Get/Set   | The date(yyyy-mm-dd) of NVE   |
| TimeZone   | GMT-12 ~  | Get/Set   | Time zone                     |
|            | GMT12     |           |                               |
| SyncSource | NTP, None | Get/Set   | The source to synchronize the |
|            |           |           | time.                         |

#### Example

Get the time zone of NVE

http://server /enc-cgi/admin/param.cgi?action=list&group=Time.TimeZone

### 4.10.1. NTP

Contain parameters required when setting time and date with the NTP protocol.

| parameter | value | Operation | Description                      |
|-----------|-------|-----------|----------------------------------|
| Server    | IPv4  | Get/Set   | The NTP server to connect to     |
|           |       |           | when synchronizing the time.     |
| Update    | int   | Get/Set   | Time interval to update the time |
|           |       |           | In seconds.                      |

Example Set NTP server

http://server/enc-cgi/admin/param.cgi?action=update&Server= pool.ntp.org

## 4.11. Audio

## 4.11.1. Audio.A#

Audio configuration

| parameter value Operation Description | parameter | value | Operation | Description |
|---------------------------------------|-----------|-------|-----------|-------------|
|---------------------------------------|-----------|-------|-----------|-------------|

|  | Enabled | yes, no | Get | Enable/disable audio. |
|--|---------|---------|-----|-----------------------|
|--|---------|---------|-----|-----------------------|

Enable the audio of the first channel

http://server/enc-cgi/admin/param.cgi?action=list&group=Audio.A0.Enabled=yes

## 4.11.2. AudioSource

The number of audio sources

| Parameter    | Value | Operation | Description                 |
|--------------|-------|-----------|-----------------------------|
| NbrOfSources | int   | Get       | The number of audio source. |

#### Example

Get the total audio channel supported.

http://server /enc-cgi/admin/param.cgi?action=list&group=AudioSource.NbrOfSources

### 4.11.3. AudioSource.A#

Parameters for each audio source

| parameter  | Value                                                  | Operation | Description                                  |
|------------|--------------------------------------------------------|-----------|----------------------------------------------|
| InputGain  | mute, $-60$ , $-57$ , $-54$                            | Get       | The gain for sound received from             |
|            | 6 21, 24, 27,                                          |           | chem.                                        |
| OutputGain | mute, -60, -57, -<br>543, 0, 3,<br>6 21, 24, 27,<br>30 | Get       | The gain for sound transmitted to client(s). |

#### Example

Get the gain of input audio #0

http://server /enc-cgi/admin/param.cgi?action=list&group=AudioSource.A0.InputGain

## 4.12. Serial Port

### 4.12.1. The number of serial port

| Parameter  | Value | Operation | Description            |
|------------|-------|-----------|------------------------|
| NbrOfPorts | int   | Get       | Number of serial ports |
|            |       |           | Hardware specific      |
|            |       |           | 1 : RS-232C            |
|            |       |           | 2 : RS-485             |

#### Example

Get the number of serial ports supported

http://server/enc-cgi/admin/param.cgi?action=list&group=Serial.NbrOfPorts

## 4.12.2. Serial.Ser#

Note: The # is replaced with a number of serial ports. 0 is for RS-232C and 1 is for RS-485.

| Parameter | Value      | Operation | Description                                |
|-----------|------------|-----------|--------------------------------------------|
| PortMode  | A string   | Get       | Hardware specific                          |
|           | RS232      |           | _                                          |
|           | RS485      |           |                                            |
| BaudRate  | 1200       | Get/Set   | The baud rate in the serial                |
|           | 2400       |           | communication. For RS-232C (Ser0), it is   |
|           | 4800       |           | not possible to change the baud rate when  |
|           | 9600       |           | the serial mode is set to "Silent=no", You |
|           | 192000     |           | need to change this setting using the      |
|           | 384000     |           | information below.                         |
|           | 115200     |           |                                            |
| DataBits  | 5, 6, 7, 8 | Get/Set   | The number of data bits                    |
| StopBits  | 1, 2       | Get/Set   | The number of stop bits. 1.5 is not        |
|           |            |           | supported.                                 |
| Parity    | None,      | Get/Set   | The parity                                 |
|           | Even,      |           |                                            |
|           | Odd        |           |                                            |
| Silent    | no/all     | Get/Set   | no : Port 0 is used for console control of |
|           |            |           | NVE/IPC                                    |
|           |            |           | all : Port 0 is used for general RS-232    |
|           |            |           | connection                                 |
|           |            |           |                                            |
|           |            |           | *Reboot required after the Silent          |
|           |            |           | parameter is changed.                      |
|           |            |           | * Silent parameter is hidden so you        |
|           |            |           | cannot retrieve its value just by entering |
|           |            |           | the upper                                  |
|           |            |           | level.(param.cgl?action=list&Serial.Ser0)  |
|           |            |           | You should enter the full parameter to get |
|           |            |           | the specified value.                       |

#### Example Set the baud rate to 9600

http://server /enc-cgi/admin/param.cgi?action=update&Serial.Ser1.BaudRate=9600

Set the baud rate to 9600 when the RS232C is used as console.

Check the current status of RS232 http:// server /enc-cgi/admin/param.cgi?action=list&Serial.Ser0.Silent

If the Silent is set to no, you need to change it to 'all' and if the Silent is set to no skip this step and go to the last step http:// server /enc-cgi/admin/param.cgi?action=update&Serial.Ser0.Silent=all

Reboot the NVE (You can use the IPAdminTool or establish telnet connection and execute

'reboot' etc.)

Change the baud rate to 9600 http:// server /enc-cgi/admin/param.cgi?action=update&Serial.Ser0.BaudRate=9600

## 5. Event

## 5.1. Dynamic parameters

Dynamic parameters are parameters that can be created in run-time using the param.cgi?action = add/param\_cgi?action = update/param\_cig?action = remove according to NVE HTTP API.

#### Syntax

- Adding group

http://<servername>/enc-cgi/admin/param.cgi?action=add&group=<parent group> & [<parameter>=<value>[&<parameter>=<value>...]]

#### - Updating group

http://<servername>/enc-cgi/admin/param.cgi?action=update&group=<parent group> & [<parameter>=<value>[&<parameter>=<value>...]]

#### - Removing group

http://<servername>/enc-cgi/admin/param.cgi?action=remove&group=<parent group> & [<parameter>=<value>[&<parameter>=<value>...]]

| Parameter                               | Value                                                                                                    |
|-----------------------------------------|----------------------------------------------------------------------------------------------------|
| group= <parent group=""></parent>       | Specifies the parent group. The parent group defines where in the parameter structure the new group will be created. For example, if adding an event (template=event) and specify group=Event the new group will be available as Event.E <number>. Where <number> is the unique number for the group. The character before <number> is generated from the last section of the group name.</number></number></number>                                                                        |
| <parameter>=<value></value></parameter> | Set a parameter in the newly created group. As the group number<br>is not known before the group is created, the id-number is simply<br>left out, see the examples below. The new group number is<br>created dynamically and can be any number. This is why all<br>parameters are specified to set without any group number, The<br>base path to the parameter is specified as <group>.<up>.<up>care first letter of group&gt;.<pre>care first letter of group&gt;.</pre></up></up></group> |

## 5.2. Management of the event server

*Event Server* is the configuration for the server concerned to *Event's Action. Event Server* is available up to  $10 (0 \sim 9)$  per *Event Server* type.

The event servers supported are as follow

- TCP Server

EventServers.TCP parameter group.

- FTP Server EventServers.FTP parameter group
- HTTP Server EventServer.HTTP parameter group
- SMTP Server SMTP parameter group
- Record Server USB Record
- DO server

http://<servername>/enc-cgi/admin/param.cgi?action=add &group=EventServers.TCP &EventServers.TCP.T.Name=MyTCPServer &EventServers.TCP.T.Address=192.168.254.20 &EventServers.TCP.T.Port=7272

This request will add a parameter group like this:

EventServers.TCP.T#.Name=MyTCPServer EventServers.TCP.T#.Address=192.168.254.20 EventServers.TCP.T#.Port=7272

The # indicates a number of TCP *Event Server*. It is increased automatically when adding *Event Server*.

## 5.2.1. TCP Server

When '\r' or '\n' are sent via TCP event message, its format is 0x0D, 0x0A.

| Parameter | Value     | Operation | Description               |
|-----------|-----------|-----------|---------------------------|
| Name      | A string  | Get/Set   | Name of TCP server        |
| Address   | IPv4      | Get/Set   | IP address of TCP server  |
| Port      | 0,, 65535 | Get/Set   | Port number of TCP server |

#### Example

http://<servername>/enc-cgi/admin/param.cgi?action=add &group=EventServers.TCP &EventServers.TCP.T.Name=MyTCPServer &EventServers.TCP.T.Address=192.168.254.20 &EventServers.TCP.T.Port=7272

In this example, we arbitrarily chose TCP port, 7272. Any TCP port can be specified only if the port is available to use at a client.

## 5.2.2. FTP Server

|  | Parameter | Value | Operation | Description |
|--|-----------|-------|-----------|-------------|
|--|-----------|-------|-----------|-------------|

| Name       | A string     | Get/Set | Name of FTP server                  |
|------------|--------------|---------|-------------------------------------|
| Address    | IPv4         | Get/Set | IP address or domain name of FTP    |
|            |              |         | server.                             |
|            |              |         | NOTE :                              |
|            |              |         | Domain name is supported at         |
|            |              |         | firmware K641.13410 or higher.      |
| Port       | 0,, 65535    | Get/Set | Port number of FTP server           |
| Login      | A string     | Get/Set | FTP Server login ID                 |
| Password   | A string     | Get/Set | FTP Server login Password           |
| UploadPath | A string     | Get/Set | Path name on the FTP server where   |
|            |              |         | uploaded files will be placed       |
| Timeout    | Int (100000) | Get/Set | Timeout value for FTP connection    |
|            |              |         | and data transfer (Unit:µs) Default |
|            |              |         | value is 0.1sec (100000)            |

#### )

#### Example

http://<servername>/enc-cgi/admin/param.cgi?action=add &EventServers.FTP &EventServers.FTP.F.Name=MyFTPServer &EventServers.FTP.F.Address=192.168.2.191 &EventServers.FTP.F.Port=21 &EventServer.FTP.F.Login=rickie &EventServer.FTP.F.Password=1111 &EventServer.FTP.F.UploadPath=/home/rickie/tmp

## 5.2.3. HTTP Server

(It is not implemented yet.)

## 5.2.4. SMTP Server

There is only one SMTP server. Therefore adding and removing SMTP server is not available.

| parameter           | Value    | Operation | Description                 |
|---------------------|----------|-----------|-----------------------------|
| FromEmail           | A string | Get/Set   | E-mail address of sender    |
| MailServer1         | IPv4     | Get/Set   | SMTP Server IP/Domain       |
| MailServerPort1     | 100~     | Get/Set   | Port number of SMTP server1 |
| MailServerID1       | A string | Get/Set   | sender's e-mail ID          |
| MailServerPassword1 | A string | Get/Set   | sender's e-mail password    |

#### Example

http://<servername>/enc-

cgi/admin/param.cgi?action=update&SMTP.FromEmail=edward@udptech.co.kr&SMTP.MailServer1=mail.udptech.co.kr&SMTP.MailServerPort=25

## 5.2.5. RECORD Server

When you want to store data in USB memory with Event trigger, you can use this server for data recording. Refer to the section of **5.4. Management of the action** to use this server.

## 5.2.6. DO Server

When you want to send out the output to DO according to an Event trigger, you can use this server. To define and specify the action of DO, refer to the section of **3.8.2 DO**. And **5.4. Management of the action** will show you how to add DO server as an event server.

## 5.3. Managements of the event

*Event* specifies the event signaled from system such as D/I, MD, Video Loss, Boot. *Event* is available up to  $100 (0 \sim 99)$ .

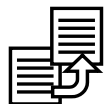

Events are supported up to  $10 (0 \sim 9)$  in the earlier than KernelX16K572.

Change N

| naramter | valua                                                                               | operation | description                                |
|----------|-------------------------------------------------------------------------------------|-----------|--------------------------------------------|
| Name     | Value<br>A string                                                                   |           | Norre of Event                             |
| Name     | A string                                                                            | Get/Set   | Name of Event                              |
| Enabled  | yes/no                                                                              | Get/Set   | Specifies whether using event              |
| SWInput  | BOOT                                                                                | Get/Set   | Event signaled when the system is          |
|          |                                                                                     |           | rebooted.                                  |
|          | M <channel< td=""><td></td><td>Event signaled when the motion is</td></channel<>    |           | Event signaled when the motion is          |
|          | number>                                                                             |           | detected.                                  |
|          | V <channel< td=""><td></td><td>Event signaled when the video signal</td></channel<> |           | Event signaled when the video signal       |
|          | number>                                                                             |           | is disconnected or connected.              |
| HWInput  | nnnn                                                                                | Get/Set   | Event signaled when the Digital            |
|          | where n =                                                                           |           | Input are activated. Default setting is    |
|          | $\{x, 1, 0\}$                                                                       |           | 'no' and it returns '0'                    |
|          |                                                                                     |           |                                            |
|          |                                                                                     |           | x = do not trigger even if DI is detected. |
|          |                                                                                     |           | 1 = trigger on activation when DI          |
|          |                                                                                     |           | turned to 'nc' from 'no'                   |
|          |                                                                                     |           | 0 = trigger on activation when DL          |
|          |                                                                                     |           | turned to 'no' from 'no'                   |
|          |                                                                                     |           |                                            |
|          |                                                                                     |           | Example 1: "1xxx" means trigger            |
|          |                                                                                     |           | when digital input 1 is activated.         |
|          |                                                                                     |           | Example 2: "1xx1" means trigger            |

|                        |                        |         | when digital input 1 and 4 are<br>activated.<br>Example 3: "xxxx" means don't<br>trigger on digital inputs. |
|------------------------|------------------------|---------|----------------------------------------------------------------------------------------------------|
| Image                  | 0                      | Get/Set | Image number which will be connected with an event.                                                         |
| MinimumTriggerInterval | hh:mm:ss<br>(00:00:00) | Get/Set | Minimum Trigger Interval                                                                                    |

Create an event triggered when the video input #0 is lost.

http://<servername>/enc-cgi/admin/param.cgi?action=add &group=Event &Event.E.Name=VideoLossEvent &Event.E.SWInput=V0

Example

Create an event triggered when detecting the DI#0.

http://<servername>/enc-cgi/admin/param.cgi?action=add &group=Event &Event.E.Name=DigitalInput &Event.E.HWInputs=1xxx

## 5.4. Management of the action

Action defines operation when event is signaled. Each *Event* can have one or more Action(s). Also Action can be connected to one or more Event server. But in case of recording server, only one is available.

**TCP, FTP and SMTP server** : If an *Event* has multiple *Actions*, The action is executed from index number 0 and the next action can be executed after one action is finished. The *Action* parameters are created as a subgroup to an *Event*.

e.g. Event.E1.Actions.A0. Action is available up to 5 (0 ~ 4) per each Event.

**Record Server** : Instead of numbering like other event servers, just *RE* is used for parameter. **DO Server** : In order to set DO action according to DI or event, set *DO* for parameter.

| parameter | value              | operation | Description                      |
|-----------|--------------------|-----------|----------------------------------|
| Server    | First character of | Get/Set   | Registered event server :        |
|           | event server +     |           | TCP, FTP, SMTP, Recording server |
|           | number             |           | and DO server                    |
|           | e.g. T0, F0, S0,   |           |                                  |
|           | RE, DO             |           |                                  |
| Message   | A string           | Get/Set   | Message to send when event is    |
|           |                    |           | signaled.                        |
| EmailTo   | A String           | Get/Set   | E-mail address of receiver       |
| Subject   | A String           | Get/Set   | Subject of E-mail                |

| ImagesPerMail | 0/1 | Get/Set | If ImagePerMail is 1 and the event  |
|---------------|-----|---------|-------------------------------------|
|               |     |         | is signaled, E-mail is sent with an |
|               |     |         | image.                              |

- Add an Action of the type TCP notification to the Event E0.

- Connect this Action to the Event server TO.

- Send a message "Video\_Lost\_from\_server\_1\_channel\_0"

http://<servername>/enc-cgi/admin/param.cgi?action=add &group=Event.E0.Actions &Event.E0.Actions.A.Server=T0 &Event.E0.Actions.A.Message= Video\_Lost\_ from\_server\_1\_channel\_0

## 5.5. Example

TCP server notification when the video channel 0 is lost. The notification is delivered to a client that has IP address, 192.168.254.20. The client is listening to TCP port, 7272.

1.Add an TCP event server

http://<servername>/enc-cgi/admin/param.cgi?action=add &group=EventServers.TCP &EventServers.TCP.T.Name=MyTCPServer &EventServers.TCP.T.Address=192.168.254.20 &EventServers.TCP.T.Port=7272

2. Add an event

http://<servername>/enc-cgi/admin/param.cgi?action=add &group=Event &Event.E.Name=VideoLossEvent &Event.E.SWInput=V0

3. Get the server list and the event list to find out a server number and an event number.

http://<servername>/enc-cgi/admin/param.cgi?action=list&group=EventServers http://<servername>/enc-cgi/admin/param.cgi?action=list&group=Event

We assume that we get the server list and event list as follows:

root.EventServers.TCP.T0.Name=MyTCPServer root.EventServers.TCP.T0.Address=192.168.254.20 root.EventServers.TCP.T0.Port=7272

root.Event.E0.Name=VideoLossEvent root.Event.E0.Enabled=yes root.Event.E0.SWInput=V0

The TCP event number is 0 and the event number is 0.

4. Configure an action

http://<servername>/enc-cgi/admin/param.cgi?action=add &group=Event.E0.Actions &Event.E0.Actions.A.Server=T0 &Event.E0.Actions.A.Message= Video\_Lost\_ from\_server\_1\_channel\_0

When the video channel 0 of a device is lost, the client will get the message "Video\_Lost\_ from\_server\_1\_channel\_0".

## 6. PTZ Control

## 6.1. PTZ Protocol

UDP provides 3 kinds of PTZ CGI to control PTZ cameras.

- PTZ.cgi –Recommended only for K633 or lower
- PTZ2.cgi Recommended for K641 or higher
- Serial2.cgi Recommended for K641 or higher

If your NVE firmware version is K641 or higher, we strongly recommend you to use *PTZ2* or *Serial2*, which are more enhanced in scalability and 5 times advanced speed supported. If you want to know more information about commands group supported by each manufacturer's protocol, please refer to the TN0302E PTZ commands list by camera protocols.pdf

## 6.1.1. PTZ.cgi

#### **Basic Type**

#### Syntax

http://<servername>/enc-cgi/ptz/ptz.cgi?<parameter>=<value>[&<parameter>=<value>]

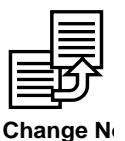

Following CGI is also available in KernelX16K576 or later version.

http://<servername>/enc-cgi/com/ptz.cgi?<parameter>=<value>

Pan/Tilt controls require the speed parameter value. In a *turbo* mode, a camera move faster than a camera in normal mode at its highest level. Both turbo mode and normal mode have the same speed levels for increasing and decreasing speed ranges.

| <pre><parameter>=<value></value></parameter></pre> | Values                | Description                     |
|----------------------------------------------------|-----------------------|---------------------------------|
| action= <string></string>                          | write, ctrl           | PTZ Operation mode              |
|                                                    |                       | write : normal mode             |
|                                                    |                       | ctrl : turbo mode               |
| cmd= <string></string>                             | <cmd string=""></cmd> | PTZ Control Commands            |
|                                                    |                       | See the Table PTZ command below |
| speed= <int></int>                                 | 1~6                   | Camera movement speed           |

#### Example

Tilt the camera down with a medium speed

http://server/enc-cgi/ptz/ptz.cgi?action=write&cmd=down&speed=3

| Command        | Description                                                         |  |
|----------------|---------------------------------------------------------------------|--|
| left           | Pan the camera left.                                                |  |
| right          | Pan the camera right.                                               |  |
| up             | Tilt the camera up                                                  |  |
| down           | Tilt the camera down.                                               |  |
| leftup         | Move the camera left up                                             |  |
| rightup        | Move the camera right up                                            |  |
| leftdown       | Move the camera left down                                           |  |
| rightdown      | Move the camera right down                                          |  |
| stop           | Stop to move                                                        |  |
| •              |                                                                     |  |
| irisopen       | Open the Iris                                                       |  |
| irisclose      | Close the Iris.                                                     |  |
| focusfar       | Focus far                                                           |  |
| focusnear      | Focus near                                                          |  |
| focusstop      | Stop focusing                                                       |  |
| zoomwide       | Zoom Wide (Zoom out)                                                |  |
| zoomtele       | Zoom tele (Zoom in)                                                 |  |
|                |                                                                     |  |
| setpresetXY    | Set the present position as preset XY.                              |  |
| gotopresetXY   | Go to the preset XY. (XY value should bigger than 0)                |  |
| clearpresetXY  | Delete the preset XY.                                               |  |
| patternstartXY | Start defining pattern XY                                           |  |
| patternstop    | Stop defining current pattern                                       |  |
| patternXY      | Run the pattern XY.                                                 |  |
| scanXY         | Run the scan XY.                                                    |  |
| tourXY         | Run the tour XY.                                                    |  |
|                |                                                                     |  |
| presetmenu     | Call the preset menu.                                               |  |
| tourmenu       | Call the tour menu.                                                 |  |
| patternmenu    | Call the pattern menu.                                              |  |
| scanmenu       | Call the scan menu.                                                 |  |
| menuon         | Call the menu                                                       |  |
| menuoff        | Hide the menu.                                                      |  |
| menu           | Toggle the menu status (If menu is already shown, it will be hidden |  |
|                | and if hidden, it will be shown.)                                   |  |
|                |                                                                     |  |
| clear          | Clear the menu screen. Selection on the OSD will be cancelled.      |  |
| enter          | Selection key on the OSD menu                                       |  |
| home           | Move to the home position                                           |  |

<Ptz command Table>

## **Extension type**

#### Syntax

Y

http://<servername>/enc-cgi/ptz/ptz.cgi?<parameter>=<value>[&<parameter>=<value>]

| <pre><parameter>=<value></value></parameter></pre> | Values               | Description                                          |
|----------------------------------------------------|----------------------|------------------------------------------------------|
| ptz_id= <int></int>                                | 1,2                  | Select the ptz camera when same protocols            |
| •                                                  |                      | are used to multi cameras.                           |
| whoami                                             | <any value=""></any> | Return the PTZ Protocol type currently               |
|                                                    |                      | configured                                           |
| setprotocol= <string></string>                     | <any value=""></any> | Set the PTZ protocol                                 |
| camera <sup>*</sup>                                | 1,2                  | Specify the camera for operation. If omitted,        |
|                                                    | (int > 0)            | defaultcamera is used.                               |
| setdefaultcamera                                   | 1,2                  | Specify the default camera ID. The default           |
|                                                    | (int > 0)            | value is 1.                                          |
| defaultcamera                                      |                      | Returns the current camera ID.                       |
| continuouspantiltmove=                             | -100 ~ 100           | Pan and tilt the camera continuously. Specify        |
| <int>,<int></int></int>                            |                      | the movement speed of pan and tilt. If both          |
|                                                    |                      | valued are specified as 0, camera will stop          |
|                                                    |                      | pan and tilt.                                        |
| continuouszoommove                                 | -100 ~ 100           | Zoom the camera continuously. Positive               |
|                                                    |                      | values represent zoom in and negative values         |
|                                                    |                      | represent zoom out. If specified as 0, camera        |
|                                                    |                      | will stop zooming.                                   |
| continuousirismove                                 | -100 ~ 100           | Move the iris continuously. Positive values          |
|                                                    |                      | represent iris open and negative values              |
|                                                    |                      | represent iris close. If specified as 0, camera      |
|                                                    |                      | will stop moving iris.                               |
|                                                    |                      | Note: Committee IDC/100 and 4500                     |
|                                                    |                      | <i>Note</i> : Currently, IPC4100 and 4500 cameras    |
|                                                    | 100 100              | do not support this parameter.                       |
| continuousiocusmove                                | -100 ~ 100           | Move the focus continuously. Positive values         |
|                                                    |                      | represent focus for If specified as 0, compare       |
|                                                    |                      | will stop moving focus                               |
| setservernresetno                                  | 1.2 (int>0)          | Saves the current position as a preset position      |
| gotoserverpresetno                                 | 1,2, (int>0)         | Move to the position as specified in the             |
| gotoserverpresettio                                | 1,2, (IIIC>0)        | preset number                                        |
| riris                                              | _9999~9999           | Move iris N steps from the current position          |
| 11115                                              |                      | Positive values represent it is open and             |
|                                                    |                      | negative values represents iris close.               |
|                                                    |                      |                                                      |
|                                                    |                      | <i>Note</i> : Currently, it will move iris one step. |
| rfocus                                             | -9999~9999           | Moves focus N steps from the current                 |
|                                                    |                      | position. Positive values represent focus near       |
|                                                    |                      | and negative values represent focus far.             |
|                                                    |                      |                                                      |
|                                                    |                      | <i>Note</i> : Currently, IPC4100 and 4500 cameras    |
|                                                    |                      | do not support this parameter.                       |
| pan= <float>*1</float>                             | -180~180             | Specify absolute coordinate of PAN.                  |
| tilt= <float>*1</float>                            | -180~180             | Specify absolute coordinate of TILT.                 |
| zoom= <int>*1</int>                                | 1~9999               | Specify the ZOOM level.                              |
| query= <string></string>                           | position             | Returns current coordinate.                          |

With the following parameters and values

|           |                                                   | ex><br>pan=180<br>tilt=45<br>zoom=3000                                                                                |
|-----------|---------------------------------------------------|----------------------------------------------------------------------------------------------------|
|           | dome_version                                      | Returns the hardware, software and protocol<br>version of IPC series.<br>ex><br>stat=0<br>hw=100<br>sw=176<br>prot=15 |
| auxiliary | presetmenu<br>tourmenu<br>patternmenu<br>scanmenu |                                                                                                    |
|           | reset                                             | Reboot the camera module of IPC series.                                                                               |

Set the PTZ protocol to Custom02

http://server/enc-cgi/ptz/ptz.cgi?setprotocol=custom02

## 6.1.2. PTZ2.cgi

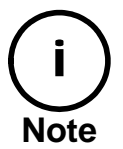

#### PTZ2.CGI is supported in K641 or higher version.

And all of below commands are listed according to the function not to the protocol. Please check out in advance that the command you want to use is supported in your camera protocol. We also provide the additional Technote for PTZ command list by protocol and you can ask UDP support team.

#### **Basic setting of PTZ**

**IMPORTANT** : These commands are available for all of PTZ cameras regardless of camera protocol type you use.

#### Valid settings

- Set the PTZ ID
- Select PTZ protocol of your camera
- Enable or disable the camera
- Set PTZ address / port
- Set default PTZ ID

#### **Example Syntax**

e.g. Setting the PTZ address as '1'

http://<web serverURL >/enc-cgi/ptz/ptz2.cgi?ptzid=1&ptzaddr=1

| parameter      | Value (n)           | Description                             |
|----------------|---------------------|-----------------------------------------|
| ptzid=n        | 1 ~ 16              | Select the PTZ ID. If it is not         |
|                |                     | designated, the default value is set as |
|                |                     | the <i>defaultptzid</i> .               |
| protocol=n     | Protocol name       | Set PTZ protocol you want to use.       |
|                | (Select one of      |                                         |
|                | them from the list) | Available PTZ protocol list (It's       |
|                |                     | subject to change):                     |
|                |                     | custom02.ptzs                           |
|                |                     | pelco-d.ptzs                            |
|                |                     | american_dynamics.ptzs                  |
|                |                     | bosch[ltc856x].ptzs                     |
|                |                     | panasonic[cs850].ptzs                   |
|                |                     | pelco-p.ptzs                            |
|                |                     | pelco-d[probe].ptzs                     |
|                |                     | samsung.ptzs                            |
| enable=n       | 0 ~ 1               | Enable(1) or disable(0) PTZ             |
| ptzaddr=n      | 1 ~ 255             | Set PTZ device address                  |
| ptzport=n      | 0 ~ 255             | Set PTZ communication port              |
| defaultptzid=n | 1 ~ 16              | The value of 'defaultptzid' decides the |

| default of 'ptzid'. |
|---------------------|
| (default : 1)       |

#### Getting current value (query commands)

**IMPORTANT** : These commands are available for all of PTZ cameras regardless of camera protocol type you use.

#### Valid queries

- Get default PTZ ID
- Get all info of PTZ ID, enable, protocol, PTZ address, PTZ port at the same time
- Get current protocol
- Get availability
- Get PTZ address
- Get PTZ port
- Get current speed of pan, tilt, and zoom
- Get current speed of pan
- Get current speed of tilt
- Get current speed of zoom
- Get the list of available commands for current protocol
- Get the list of all available protocols UDP provides
- Get all of configured information of current PTZ
- Get library version of current PTZ camera
- Get PTZ daemon version of current PTZ camera

#### Example Syntax

e.g. Getting the PTZ address :

http://<web serverURL >/enc-cgi/ptz/ptz2.cgi?ptzid=1&query=ptzaddr

| parameter | Values (n)   | Description                             |
|-----------|--------------|-----------------------------------------|
| query=n   | defaultptzid | Get current <i>defaultptzid</i> info.   |
|           | ptzinfo      | Get current value of ptzid, enable,     |
|           |              | protocol, ptzaddr and ptzport.          |
|           | protocol     | Get current protocol.                   |
|           | enable       | Get availability (enabled or disabled). |
|           | ptzaddr      | Get current PTZ device address.         |
|           | ptzport      | Get current PTZ communication port.     |
|           | allspeed     | If you have set the allspeed value      |
|           |              | already, this command gets current      |
|           |              | allspeed value. Unless, it just gets    |
|           |              | panspeed only.                          |
|           | panspeed     | Get current speed of pan.               |
|           | tiltspeed    | Get current speed of tilt.              |
|           | zoomspeed    | Get current speed of zoom.              |
|           | portinfo     | Get current communication port info.    |
|           | commandlist  | Get the list of PTZ action commands     |

|               | which are available for currently selected PTZ protocol                                               |
|---------------|----------------------------------------------------------------------------------------------------|
| protocollist  | Get the protocol list which is available<br>for currently selected PTZ device.                        |
| allinfo       | Get all of information of current PTZ setting.                                                        |
| ptzlibversion | Get the version of PTZ library. It depends on the firmware version of your IPE series.                |
| ptzdversion   | Get the version of PTZ program<br>(daemon). It depends on the firmware<br>version of your IPE series. |

#### Moving pan, tilt, and zoom

**IMPORTANT** : The availability of these commands depends on the protocol type your PTZ camera uses. Refer to the document [TN0302E PTZ commands list by camera protocols.pdf] to figure out if these commands are available or not for your camera.

#### **Example Syntax**

e.g. Keep moving pan, tilt, and zoom with 10,10,10 speed for each pan, tilt, and zoom.

http://<web serverURL >/enc-cgi/ptz/ptz2.cgi?ptzid=1&cpantiltzoommove=10,10,10

| parameter               | Value (n)         | Description                                |
|-------------------------|-------------------|--------------------------------------------|
| cpantiltzoommove=n1,n2, | n1(P): -100 ~ 100 | Keep moving pan, tilt and zoom with        |
| n3                      | n2(T): -100 ~ 100 | desired speed. If you set '0' for          |
|                         | n3(Z): -100 ~ 100 | specific values, it stops the movement.    |
|                         |                   |                                            |
|                         |                   | + : move right/up/in                       |
|                         |                   | - : move left/down/out                     |
| cpantiltmove=n1,n2      | n1(P): -100 ~ 100 | Keep moving pan and tilt with desired      |
|                         | n2(T): -100 ~ 100 | speed. If you set '0' for specific values, |
|                         |                   | it stops the movement.                     |
|                         |                   |                                            |
|                         |                   | + : move right/up                          |
|                         |                   | - : move left/down                         |
| czoommove=n1            | n1(Z): -100~100   | Keep moving zoom with desired              |
|                         |                   | speed. If you set '0' as a speed, it stops |
|                         |                   | the movement.                              |
|                         |                   |                                            |
|                         |                   | + : move in                                |
|                         |                   | - : move out                               |
| cirismove=n1            | n1 : -100~100     | Adjust the iris continuously. If you set   |
|                         |                   | '0', it stops the movement.                |
|                         |                   |                                            |
|                         |                   | According to the protocol, 'n1' works      |
|                         |                   | as the speed value. But if your protocol   |

|                         |                         | doesn't support the speed of iris                                                                                                    |
|-------------------------|-------------------------|----------------------------------------------------------------------------------------------------|
|                         |                         | movement then just use 'n1' for iris                                                                                                    |
|                         |                         | open (+ random value) and iris close (-                                                                                                    |
|                         |                         | random value)                                                                                                    |
| cfocusmove-n1           | $n1 \cdot 100 \sim 100$ | Adjust the focus continuously. If you                                                                                                    |
| crocusmove=m            | 111100~100              | Adjust the focus continuously. If you set $(0)^{2}$ it stops the movement                                                                                                    |
|                         |                         | set 0, it stops the movement.                                                                                                    |
|                         |                         | According to the protocol (n1' works                                                                                                    |
|                         |                         | According to the protocol, in works                                                                                                    |
|                         |                         | as the speed value. But it your protocol                                                                                                    |
|                         |                         | doesn't support the speed of focus                                                                                                    |
|                         |                         | for the second second s |
|                         |                         | focusing in (+ random value) and                                                                                                    |
|                         | 1(D) 0.0 2(0.0          | focusing out (- random value).                                                                                                    |
| apantiltmove= n1,n2     | $n1(P): 0.0 \sim 360.0$ | Move on absolute point of pan and tilt.                                                                                                    |
|                         | $n2(1): 0.0 \sim 360.0$ |                                                                                                    |
| apantiltzoommove=n1,n2, | $n1(P): 0.0 \sim 360.0$ | Move on absolute point of pan, tilt and                                                                                                    |
| n3                      | $n2(T): 0.0 \sim 360.0$ | zoom.                                                                                                    |
|                         | $n3(Z): 0.0 \sim 100.0$ |                                                                                                    |
| rpantiltmove= n1,n2     | n1(P):                  | Move on current point of pan and tilt.                                                                                                    |
|                         | -360.0 ~ 360.0          |                                                                                                    |
|                         | n2(T):                  |                                                                                                    |
|                         | -360.0 ~ 360.0          |                                                                                                    |
| rpantiltzoommove=n1,n2, | n1(P):                  | Move on current point of pan, tilt and                                                                                                    |
| n3                      | -360.0 ~ 360.0          | zoom.                                                                                                    |
|                         | n2(T):                  |                                                                                                    |
|                         | -360.0 ~ 360.0          |                                                                                                    |
|                         | n3(Z):                  |                                                                                                    |
|                         | -100.0 ~ 100.0          |                                                                                                    |
| center=n1,n2            | n1 : -100.0 ~ 100.0     | [For ActiveX control]                                                                                                    |
|                         | n2 : -100.0 ~ 100.0     | If user clicks on a certain position on                                                                                                    |
|                         |                         | the image, the camera moves to the                                                                                                    |
|                         |                         | appointed position so that the position                                                                                                    |
|                         |                         | to locate at the center of image.                                                                                                    |
|                         |                         |                                                                                                    |
|                         |                         | It works as same as 'getcurposition' +                                                                                                    |
|                         |                         | 'apantiltzoommove' do. The 'center'                                                                                                    |
|                         |                         | works only when your PTZ device                                                                                                    |
|                         |                         | supports the function of                                                                                                    |
|                         |                         | 'getcurposition'.                                                                                                    |
|                         |                         | Secon position .                                                                                                    |
|                         |                         | n1 · The virtual position of abscissa                                                                                                    |
|                         |                         | $(right \cdot + left \cdot -)$                                                                                                    |
|                         |                         | n2 · The virtual position of ordinate                                                                                                    |
|                         |                         | (down : + un : -)                                                                                                    |
| getcurnosition-n1 n2 n2 |                         | Get the current position of pan_tilt and                                                                                                    |
|                         |                         | zoom                                                                                                    |
| 1                       | 1                       | ZUUIII.                                                                                                    |

## Speed control

**IMPORTANT** : The availability of these commands depends on the protocol type your PTZ

camera uses. Refer to the document [TN0302E PTZ commands list by camera protocols.pdf] to figure out if these commands are available or not for your camera.

#### **Example Syntax**

e.g. Setting the speed of pan, tilt, and zoom as '50'

http://<web serverURL >/enc-cgi/ptz/ptz2.cgi?ptzid=1&allspeed=50

#### **Commands table**

NOTE : These are usable with the commands which do not have speed factor.

| parameter   | Value (n)   | Description                            |
|-------------|-------------|----------------------------------------|
| allspeed=n  | n : 1 ~ 100 | Set the speed of pan, tilt and zoom at |
|             |             | once. The value is normalized speed.   |
| panspeed=n  | n : 1 ~100  | Set the pan speed. The value is        |
|             |             | normalized speed.                      |
| tiltspeed=n | n : 1 ~100  | Set the tilt speed. The value is       |
| -           |             | normalized speed.                      |
| zoomspeed=n | n : 1 ~100  | Set the zoom speed. The value is       |
| -           |             | normalized speed.                      |

#### Preset, Scan, Tour, and Pattern

**IMPORTANT** : The availability and range of these commands depend on the protocol type your PTZ camera uses. Refer to the document [TN0302E PTZ commands list by camera protocols.pdf] to figure out if these commands are available or not.

#### **Example Syntax**

e.g. Setting the current position as preset number '5'

http://<web serverURL >/enc-cgi/ptz/ptz2.cgi?ptzid=1&storedevicepreset=5

| parameter            | Value (n)   | Description                               |
|----------------------|-------------|-------------------------------------------|
| storedevicepreset=n  | n : 1 ~ XXX | Set the current position as preset. The   |
|                      |             | max value depends on protocols.           |
| removedevicepreset=n | n : 1 ~ XXX | Remove the Preset. The max value          |
|                      |             | depends on protocols.                     |
| gotodevicepreset=n   | n : 1 ~ XXX | Move to the Preset point. The max         |
|                      |             | value depends on protocols.               |
| callscan=n           | n : 1 ~ XXX | Run the Scan. The max value depends       |
|                      |             | on protocols.                             |
| calltour=n           | n : 1 ~ XXX | Run the Tour. The max value depends       |
|                      |             | on protocols.                             |
| callpattern=n        | n : 1 ~ XXX | Run the pattern. The max value            |
|                      |             | depends on protocols.                     |
| startpattern=n       | n : 1 ~ XXX | To create a pattern, you should call this |
|                      |             | command first. The max value depends      |
|                      |             | on protocols.                             |
| stoppattern=n        | n : 1 ~ XXX | Save the generated pattern. The max       |

| value depends on protocols. |                             |
|-----------------------------|-----------------------------|
|                             | value depends on protocols. |

#### **OSD** menu control

**IMPORTANT** : The availability of these commands depends on the protocol type your PTZ camera uses. Refer to the document [TN0302E PTZ commands list by camera protocols.pdf] to figure out if these commands are available or not for your camera.

#### **Example Syntax**

e.g. Open the OSD menu http://<web serverURL >/enc-cgi/ptz/ptz2.cgi?ptzid=1**&menu=open** 

#### **Commands table**

| parameter | Value (n) | Description             |
|-----------|-----------|-------------------------|
| menu=n    | open      | Open the menu           |
|           | close     | Close the menu          |
|           | toggle    | Toggle the menu         |
|           | up        | Up command              |
|           | down      | Down command            |
|           | left      | Left command            |
|           | right     | Right command           |
|           | enter     | Enter the menu setting  |
|           | cancel    | Cancel the menu setting |

#### **Step movement of PTZ**

**IMPORTANT** : The availability of these commands depends on the protocol type your PTZ camera uses. Refer to the document [TN0302E PTZ commands list by camera protocols.pdf] to figure out if these commands are available or not for your camera.

#### **Example Syntax**

e.g. Move the PTZ up side with 1 step http://<web serverURL >/enc-cgi/ptz/ptz2.cgi?ptzid=1**&stepmove=up** 

#### **Commands table**

NOTE : Every movement of commands in this table supports only '1' step.

| parameter  | Value (n) | Description                            |
|------------|-----------|----------------------------------------|
| stepmove=n | up        | Move the PTZ down side with 1 step.    |
|            | down      | Move the PTZ down side with 1 step.    |
|            | left      | Move the PTZ left side with1 step.     |
|            | rigtt     | Move the PTZ right side with 1 step.   |
|            | leftup    | Move the PTZ left up side with 1 step. |
|            | rightup   | Move the PTZ right up side with1 step. |
|            | leftdown  | Move the PTZ left down side with 1     |
|            |           | step.                                  |
|            | rightdown | Move the PTZ right down side with 1    |

|           | step.                           |
|-----------|---------------------------------|
| irisopen  | Open iris with 1 step.          |
| irisclose | Close iris with 1 step.         |
| focusnear | Get focus nearer with 1 step.   |
| focusfar  | Get focus more far with 1 step. |
| zoomin    | Get zoom in with 1 step.        |
| zoomout   | Get zoom out with 1 step.       |

#### Auto focus, Auto iris

**IMPORTANT** : The availability of these commands depends on the protocol type your PTZ camera uses. Refer to the document [TN0302E PTZ commands list by camera protocols.pdf] to figure out if these commands are available or not for your camera.

#### **Example Syntax**

e.g. Enable auto focus http://<web serverURL >/enc-cgi/ptz/ptz2.cgi?ptzid=1**&autofocus=1** 

#### **Commands table**

| parameter   | Values (n) | Description               |
|-------------|------------|---------------------------|
| autofocus=n | 0~1        | Enable/disable auto focus |
| autoiris=n  | 0~1        | Enable/disable auto iris  |

#### **Auxiliary action command**

**IMPORTANT** : The availability of these commands depends on the protocol type your PTZ camera uses. Refer to the document [TN0302E PTZ commands list by camera protocols.pdf] to figure out if these commands are available or not for your camera.

#### **Example Syntax**

e.g. Enable turbo on mode http://<web serverURL >/enc-cgi/ptz/ptz2.cgi?ptzid=1**&aux=turboon** 

| parameter | Value (n)   | Description                 |
|-----------|-------------|-----------------------------|
| aux=n     | turboon     | Turn on 'turbo mode'        |
|           | turbooff    | Turn off 'turbo mode'       |
|           | presetmenu  | Shortcut to preset setting  |
|           | scanmenu    | Shortcut to scan setting    |
|           | tourmenu    | Shortcut to tour setting    |
|           | patternmenu | Shortcut to pattern setting |
|           | home        | Shortcut to home menu       |

## 6.1.3. Serial2.cgi

*Serial2.cgi* is required to analyze and send (write) the commands from the ptz2.cgi to aux device and get (read) the response from the PTZ or Aux device via port1.

#### **Example Syntax**

http://<web serverURL >/enc-cgi/ptz/serial.cgi?<parameter>=<value>[&<parameter>=<value>]

| <pre><parameter>=<value></value></parameter></pre> | Values          | Description                                     |
|----------------------------------------------------|-----------------|-------------------------------------------------|
| port                                               | sul int 0,1     | 0 : Not supported                               |
|                                                    | (1)             | 1 : Default.                                    |
| Write                                              | sul  sz  128    | The data is sent with hexadecimal type.         |
|                                                    | (-)             | <i>e.g.</i> if you set write=a08040, that means |
|                                                    |                 | to output the 0xa0, 0x08, 0x40. The max         |
|                                                    |                 | value is 128bytes.                              |
| Read= <int1,>,<int2></int2></int1,>                | Int1 : nBytes   | Fist int1 : The transmission unit is            |
|                                                    | Int2 : time out | nBytes                                          |
|                                                    |                 | Int2 : This is timeout value. If there is       |
|                                                    |                 | not answer for <i>int2</i> millisecond from the |
|                                                    |                 | PTZ or Aux device, it returns failure.          |
|                                                    |                 |                                                 |
|                                                    |                 | These values decided by the user's              |
|                                                    |                 | device specification.                           |

#### Valid entries

## **6.2. Supported Protocol Type**

Below is the list of PTZ protocol which NVE server supports currently. The protocol list is being updated and if you want to know the latest information you can ask UDP's technical support team via <a href="mailto:support@udptechnology.com">support@udptechnology.com</a>.

| Vender              | Protocol          |
|---------------------|-------------------|
| UDP                 | Custom02          |
| Panasonic           | CS850             |
| Pelco               | Pelco-d           |
| Pelco               | Pelco-p           |
| Samsung Electronics | Samsung           |
| American Dynamics   | American-Dynamics |

Syntax

**Error! Hyperlink reference not valid.**>]

## 7. Record

| To record video streams, the recording | process should be enabled. |
|----------------------------------------|----------------------------|
|----------------------------------------|----------------------------|

| parameter | Value  | Operation | Description      |
|-----------|--------|-----------|------------------|
| Enable    | yes/no | Get/Set   | Default value:no |
| UsbMount  | yes/no | Get/Set   | auto             |

#### Example

Check the operation status of the recorng.

http://server/enc-cgi/record/record.cgi?action=list&Record.Enable

Check the mount status of USB memory

http://server/enc-cgi/record/record.cgi?action=list&group=UsbMount

## 7.1. Record.Storage

This section applies only for USB recording. Recorded data is packed into a DB file under the mnt/usb/data folder. When one DB file become full, next DB will be created.

| parameter     | Value       | Operation | Description                        |
|---------------|-------------|-----------|------------------------------------|
| DefaultDBSize | 1~32        | Get/Set   | Set the original DB size being     |
|               |             |           | created. Default size is 16MB      |
| Delete        |             | Set       | Delete all stored data             |
| Recycle       | rotate/none | Get/Set   | Recycle the memory with delete of  |
|               |             |           | old data.                          |
|               |             |           | rotate: delete old files and keeps |
|               |             |           | the recording                      |
|               |             |           | None: recording stops              |
|               |             |           | Default value : rotate             |

#### Example

Check the default size of DB.

http://server/enc-cgi/record/record.cgi?action=list&group=Record.Storage.DefaultDBSize

## 7.2. Record.R#

To record a video, Snapshot setting of a given image source should be enabled first.(Refer to 5.2.1) Recording will be performed using the configurations of video source. You must set the video format to Mjpeg when you want to use Ftp server for recording.

| Parameter | Value (Default) | Operation | Description                            |
|-----------|-----------------|-----------|----------------------------------------|
| Enable    | yes/no (no)     | Get/Set   | Passive recording start/end            |
| RecDevice | usb, ftp (usb)  | Get/Set   | Select your recording device of choice |

| RecMode         | passive/schedule (passive) | Get/Set | Select between passive                |
|-----------------|----------------------------|---------|---------------------------------------|
| PrebufferEnable | Ves/no                     | Get/Set | Enable or disable prebuffer           |
| PrehufferSize   | 1~5                        | Get/Set | prebuffer size Mbyte                  |
| PostTime        | $0 \sim (30)$ USB/         | Get/Set | USB recording allows the              |
| rostrine        | 0 (30) 050                 | Gerber  | video to be recorded as               |
|                 |                            |         | configured in video                   |
|                 |                            |         | setting. FTP recording has            |
|                 |                            |         | a limitation on its FPS.              |
|                 |                            |         | FPS can be 1 to 5 only.               |
| FtpServer       | F0~F9                      | Get/Set | Ftp Server configured in              |
|                 |                            |         | 6.2.2                                 |
| Weekdays        | 1111111(111111)            | Get/Set | Record by Day of Week in              |
|                 |                            |         | Schedule mode. 0000000                |
|                 |                            |         | represents No recording.              |
|                 |                            |         | First 0 means Sunday and              |
|                 |                            |         | last 0 means Saturday.                |
| Starttime       | 00:00(00:00)               | Get/Set | Recording start time in               |
|                 |                            |         | Schedule mode                         |
| Duration        | 24:00(24:00)               | Get/Set | Recording end time in                 |
|                 |                            |         | Schedule mode.                        |
| SkipFrame       | 0(0)                       | Get/Set | The number of frames to               |
|                 |                            |         | skip. When FPS is set to              |
|                 |                            |         | 30 and SkipFrame is set to            |
|                 |                            |         | 149, a frame (or frames               |
|                 |                            |         | designated by the                     |
|                 |                            |         | RecFrame parameter) will              |
|                 |                            |         | be recorded around every 5            |
| DeeEromo        | 0(0)                       | Cot/Sot | Frame numbers to record               |
| Recrame         | 0(0)                       | Gel/Sel | when SkipErame above is               |
|                 |                            |         | set 0 means 1 frame and               |
|                 |                            |         | 1 1 1 1 1 1 1 1 1 1 1 1 1 1 1 1 1 1 1 |

Set channel 0 video recode mode to continuous record mode (passive mode)

http://server/enc-cgi/record/record.cgi?action=update&group=Record.R0.RecMode=passive

9Mbyte is the maximum set for prebuffer size per NVE/IPC system. 1Mbyte is set as a default size per channel and user can assign the remainder to required channels.

If 10Mbps is set for bitrate, it may causes an overload on NVE/IPC system and can affect the playback error in recording playback mode

When all of the 4 channels are connected to FTP server, the uploading frame rate can be changed according to the uploading speed. Because only one processor handles FTP transfer, if one of the FTP server is slow, it affects other FTP server speed.

## 7.3. Storage

| parameter | Value    | Operation | Description                          |
|-----------|----------|-----------|--------------------------------------|
| Name      | A String | Get       | Return the name of USB storage       |
|           |          |           | when it is installed.                |
| Totalmb   | A String | Get       | Return the total space of USB        |
|           |          |           | storage when it is installed (unit : |
|           |          |           | mbyte).                              |
| Freemb    | A String | Get       | Return the free space of USB         |
|           |          |           | storage when it is installed (unit : |
|           |          |           | mbyte).                              |

Get a USB storage name

http://server/enc-cgi/admin/param.cgi?action=list&Storage.Name

## 8. CGI for making webpage

This CGI is required when developing the your own web page.

## 8.1. cgitojavascript.cgi

After sending the CGI commands on the web and the return vale can be gotten with Java script. For this, you need to run the CGI with the logged in ID and Password. If you log in with Guest and the CGI which requires the authority of Admin and Operator can't be run.

| Parameter | Value  | Operation | Description          |
|-----------|--------|-----------|----------------------|
| CGI       | String | Get/Set   | Get the CGI commands |

Example

Get the list of event

```
http://server/enc-cgi/view/cgitojavascript.cgi?CGI=/enc-
cgi/admin/param.cgi?action=list&Event
<html>
```

```
<HEAD>
                 <TITLE>
                 </TITLE>
                 <script id="GetCGI" language=JavaScript>
                 </script>
                 <SCRIPT language=JavaScript>
                          function fnTest(){
                                  GetCGI.src='http://server/enc-
cgi/view/cgitojavascript.cgi?CGI=/enc-cgi/view/param.cgi?action=list&Event';
                          }
                          function fnResult(iFlag, strRespons){
                                  alert(strRespons);
                 </SCRIPT>
        </HEAD>
        \langle BODY \rangle
                 <input type="button" onclick=fnTest()>
        </BODY>
</html>
```

## 8.2. Testcgi.cgi

This CGI is used to check out if the network setting has no problem before configuration of SMTP, FTP, TCP server. The return value is either "OK" or "Error : xxx".

| parameter | Value  | Operation | Description                     |
|-----------|--------|-----------|---------------------------------|
| Server    | String | Set       | Set the SMTP,FTP and TCP server |
| Address   | String | Set       | Set the address of Server       |
| Port      | Int    | Set       | Set the port of Server          |
| FromEmail | String | Set       | The email address of sender     |
| ToEmail   | String | Set       | The email address of receiver   |
| Login     | String | Set       | Server login ID                 |
| Password  | String | Set       | Server login Password           |

#### Example

TCP Server test

http://server/enc-

cgi/operator/testcgi.cgi?Server=TCP&Address=xxx.xxx.xxx&Port=xxxx

## 9. Reference

The requirement of the documents listed in <Table 1>, of the latest revision level, form a part of standard to the extent indicated.

| Ref No. | Document                             | Extent      |
|---------|--------------------------------------|-------------|
| 1       | Hypertext Transfer Protocol-HTTP/1.0 | In entirely |
| 2       | NVE API,HPPT                         | In entirely |
| 3       | NVE Product Specific API Notes       | In entirely |

<Table 1>

## **Revision history**

| Rev. | Date       | Description                                                                      |  |  |
|------|------------|----------------------------------------------------------------------------------|--|--|
| А    | 2006-11-10 | Created.                                                                         |  |  |
| В    | 2007-01-16 | Added parameters                                                                 |  |  |
| С    | 2007-01-26 | Added user management, multicast, DNS                                            |  |  |
| D    | 2007-02-02 | Revised for compatibility with other products                                    |  |  |
| Е    | 2007-02-16 | Add event and action.                                                            |  |  |
| F    | 2007-04-03 | Add parameters for Serial Communication and                                      |  |  |
| G    | 2007-04-05 | Add Motion Detection parameters                                                  |  |  |
| Н    | 2007-04-10 | Add the example to each CGI                                                      |  |  |
| Ι    | 2007-04-19 | Added Parity parameter of serial ports,                                          |  |  |
|      |            | Changed the security level from $1, 2, 3$ to $1, 4, 6$ .                         |  |  |
| J    | 2007-05-17 | Reviewed section 'Event'                                                         |  |  |
| Κ    | 2007-05-22 | Reviewed section 'Serial Port' and 'Serial Communication'                        |  |  |
| L    | 2007-08-29 | Updated to reflect the changes up to Kernel 17X569                               |  |  |
| Μ    | 2007-09-14 | Some ranges of parameter values changed and more parameters                      |  |  |
|      |            | for ptz.cgi added.                                                               |  |  |
| Ν    | 2007-09-17 | Corrected the PTZ cgi parameter explanation based upon the                       |  |  |
|      |            | test result and added the differences between pelco-d and                        |  |  |
|      |            | cyberscan II                                                                     |  |  |
| 0    | 2007-11-21 | Add Record and E-mail Event Action                                               |  |  |
| Р    | 2008-04-03 | PTZ command type corrected                                                       |  |  |
|      |            | RS232C option added                                                              |  |  |
|      |            | System Status information added                                                  |  |  |
|      |            | JPEG snap shot added                                                             |  |  |
|      |            | Recording option added                                                           |  |  |
| Q    | 2008-04-15 | Hue adjustment unavailable for PAL with IPC and NVE100                           |  |  |
| _    |            | model only.                                                                      |  |  |
| R    | 2008-09-24 | • PTZ2.cgi and Serial2.cgi are added to PTZ CGI.                                 |  |  |
|      |            | • Prebuffer deleted. PrebufferEnable and PrebufferSize                           |  |  |
|      |            | added instead.                                                                   |  |  |
|      |            | • <i>Scanstart and scanstop</i> commands are deleted.                            |  |  |
|      |            | • $ptz_id = $ command in the PTZ command table is                                |  |  |
|      |            | added.                                                                           |  |  |
|      |            | • <i>Pcount</i> value range is corrected.                                        |  |  |
|      |            | • Management of the event: <i>HWInput</i> description and value range corrected. |  |  |
|      |            | • Recording server and DO server are added to Event server                       |  |  |
|      |            | list.                                                                            |  |  |
|      |            | • Management of the action description is corrected                              |  |  |
|      |            | according to the addition of event server                                        |  |  |
|      |            | Deinterlace mode added                                                           |  |  |
|      |            | • HVBR mode added                                                                |  |  |
|      |            | • cgitojavascript.cgi added.                                                     |  |  |
|      |            | Testogi ogi added                                                                |  |  |
|      |            | • Added how to see the video with RTSP multicast via VLC                         |  |  |
|      |            | player                                                                           |  |  |
|      |            | • SMTP authentication is added to SMTP Server1                                   |  |  |

|   |            | • SMTP Server 2 parameters are deleted.                       |
|---|------------|---------------------------------------------------------------|
| S | 2008-10-28 | • Revised explanation about the Serial Baud Rate Setting      |
|   |            | and detailed example codes are added                          |
| Т | 2009-03-23 | Domain name available for FTP server                          |
| U | 2009-03-31 | Ptz2.cgi and serial2.cgi corrected (organization)             |
| V | 2009-04-21 | • '4.5.6.Network.NWLinkCheck' is added newly.                 |
|   |            | • '4.5.5.Network.DNSUpdate.Address' is added newly.           |
|   |            | • '7.3.Storage' is added newly.                               |
|   |            | • Firmware.versionEx is added for parameter of 5.7.           |
|   |            | Properties group.                                             |
|   |            | • The input range of bit rate is limited from 32 ~ 10000      |
|   |            | kbps (4.2.2. Image.I#.Appearance)                             |
|   |            | • The FPS for video image is limited to specific figures only |
|   |            | (9.2.1. Video CGI Request)                                    |
| W | 2009-04-30 | • The input range of bit rate is limited from 32 ~ 10000      |
|   |            | kbps (4.2.4.Image.I#.RateControl)                             |
| Х | 2009-05-15 | • Text.DateTimeEnabled, DateTimePostion, Text.Position is     |
|   |            | added                                                         |
|   |            | • Image.DateTimeFormat is added                               |
| Y | 2009-08-12 | [FW v1.12.666]                                                |
|   |            | • When '\r' or '\n' are sent via TCP event message, its       |
|   |            | format is 0x0D, 0x0A                                          |
|   |            | • Serial data bits corrected                                  |
|   |            | • Entry, 'Authenkey' is added at group 'brand'.               |